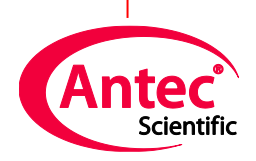

Antec Scientific Industrieweg 12 2382 NV Zoeterwoude The Netherlands

## **AS110** autosampler

## Service manual

191.0010, Edition 4, 2018

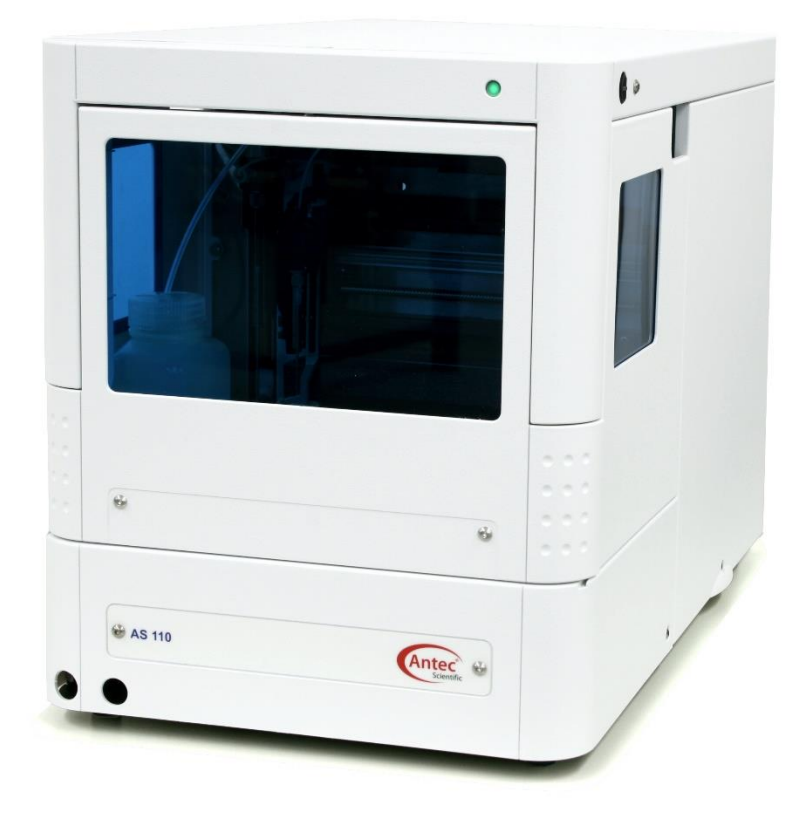

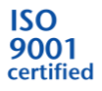

Copyright ©2018, Antec, The Netherlands. Contents of this publication may not be reproduced in any form or by any means (including electronic storage and retrieval or translation into a foreign language) without prior agreement and written consent from the copyright of the owner. Antec reserves the right to make changes to the design and specifications of the instrument and this manual without prior notice.

ROXY, ALEXYS, DECADE, DECADE II, DECADE Elite, DECADE Lite, INTRO, Flexcell, ReactorCell, ISAAC, HyREF, SenCell and SynthesisCell are trademarks of Antec. Whatman<sup>™</sup> (word and device) and Whatman<sup>™</sup> (word only) are trademarks of Whatman International Ltd. SOLVENT IFD<sup>™</sup> and AQUEOUS IFD<sup>™</sup> are trademarks of Arbor Technologies, Inc. Clarity®, DataApex® are trademarks of DataApex Ltd. Microsoft® and Windows<sup>™</sup> are trademarks of Microsoft Corporation. Excel is a registered trademark of the Microsoft Corporation. All other trademarks are the property of their respective owners.

The software and the information provided herein is believed to be reliable. Antec shall not be liable for errors contained herein or for incidental or consequential damages in connection with the furnishing, performance, or use of software or this manual. All use of the software shall be entirely at the user's own risk.

# CE Declaration of Conformity

We Antec Leyden B.V., Zoeterwoude, The Netherlands, declare that the product:

| AS 110 & AS 110 micro auto sampler                  | type 191                            |
|-----------------------------------------------------|-------------------------------------|
| to which this declaration relates, is in conformity | / with the following CE directives: |
| Machinery Directive (2006/42/EC)                    |                                     |
| Low Voltage Directive (2014/35/EU) applied w        | vith the following standards:       |

Safety requirements for electrical equipment for measurement, control, and laboratory use:

EN 61010-1:2010

EN 61010-2-081:2002 + A1:2003

- Part 1: General Requirements

- Part 2-081: Particular requirements for automatic and semi-automatic laboratory equipment for analysis and other purposes

EMC Directive (2014/30/EU) applied with the following standards:

Electrical equipment for measurement, control and laboratory use - EMC requirements - Part 1: General Requirements EN 61326-1:2006

**RoHS directive (2011/65/EU)** Restriction of Hazardous Substances **WEEE directive (2012/19/EC)** Waste Electrical and Electronic Equipment

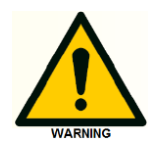

Use manufacturer-supplied cable(s) only to connect all I/O's with other devices. Thoroughly connect the shielding to common. Manufacturer will not accept any liability for damage, direct or indirect, caused by connecting/integration this instrument to devices or systems, which do not meet the essential requirements or relevant safety standards.

Zoeterwoude, The Netherlands, April 20th, 2016 Dr. N.J. Reinhoud (managing Director)

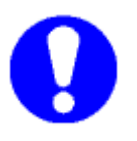

#### Intended use

For <u>research purposes only</u>. While examples of clinical applications may be shown, this instrument is not tested by the manufacturer to comply with the In Vitro Diagnostics Directive.

#### **WEEE directive**

Antec is a Business-to-Business producer of analytical analysis equipment which fall under WEEE Annex IA categories 8 and 9 (includes medical devices and monitoring and control instruments). All equipment of Antec Leyden which are subjected to the WEEE directive (shipped after August 13, 2005) are labelled with the "crossed out wheelie".

The symbol on the product indicates that the product <u>must not</u> be disposed as unsorted municipality waste. When taking the instrument out of service, the different materials must be separated and recycled according to national and local environmental regulations.

<u>Collection & recycling information (business-to-business)</u> Antec Leyden offers the possibility for disposal and recycling of their instrument at an appropriate recycling facility if requested (there may be costs involved with this service). Please contact Antec for more information about this service and to register the return and disposal of end-of-life instruments. To assure hygienic & personal safety <u>all</u> instrument should be returned with a signed decontamination form which is available on the website.

Shipping address for end-of-life products:

Antec Industrieweg 12 2382NV Zoeterwoude, The Netherlands

In case of questions, or if further information is required about the collection & recycling procedure, please contact Antec or your local distributor.

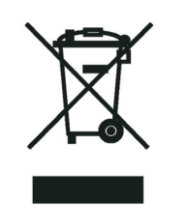

#### ii Service manual AS110, edition 4

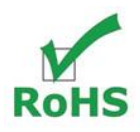

#### **ROHS directive**

.

The AS 110 is ROHS compliant and in conformity with Directive 2011/65/EC Restricted use of Hazardous Substances in electrical and electronic Equipment (ROHS).

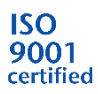

Antec Leyden is an ISO 9001:2008 certified company.

About this manual

This service manual is written for trained and qualified service engineers who service the AS 110 autosampler. End-users and untrained people should not service the instrument.

This service manual offers the following information:

- Chapter 1 Introduction to AS 110 and injection principles
- Chapter 2 Service manager control software
- Chapter 3 Maintenance
- Chapter 4 Troubleshooting
- Chapter 5 Disassembling
- Chapter 6 Installation
- Chapter 7 Adjustments
- Chapter 8 Testprocedure analytical performance
- Appendix A specifications of the AS 110
- Appendix B lists the accessories and spares

An index has been provided to allow the user to find required information quickly.

#### Symbols

The following symbols are used in this guide:

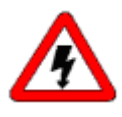

The danger sign warns about a hazard. It calls attention to a procedure or practice which, if not adhered to, could result in injury or loss of life.

Do not proceed beyond a danger sign until the indicated conditions are fully understood and met.

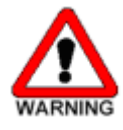

The warning sign denotes a hazard. It calls attention to a procedure or practice which, if not adhered to, could result in severe injury or damage or destruction of parts or all of the equipment. Do not proceed beyond a warning sign until the indicated conditions are fully understood and met.

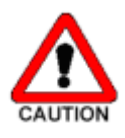

The caution sign denotes a hazard. It calls attention to a procedure or practice which, if not adhered to, could result in damage or destruction of parts or all of the equipment. Do not proceed beyond a cautions sign until the indicated conditions are fully understood and met.

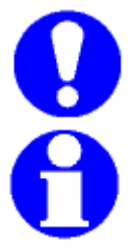

The attention sign signals relevant information. Read this information, as it might be helpful.

The note sign signals additional information. It provides advice or a suggestion that may support you in using the equipment.

#### Safety practices

The following safety practices will ensure safe operation of the auto sampler and should only be executed by authorized personnel:

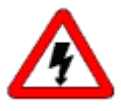

- Removal of some panels exposes potentially dangerous voltages. Disconnect the instrument from all power sources before removing protective panels.
- Replace blown fuses with size and rating indicated on the fuse panel or holder and as listed in the list of accessories and spares (appendix D) in this manual.
- Replace or repair faulty or frayed insulation of power cords.
- Check actual line voltage to confirm it is the value for which this instrument is wired. Make sure power cords are plugged into the correct voltage sources.
- Perform periodic leak checks on supply lines.
- Do not allow flammable and/or toxic solvents to accumulate. Follow a regulated, approved waste disposal program. Never dispose of such products through the municipal sewage system.

Using the AS 110 in other ways than indicated in the instructions given in this manual may cause unsafe conditions.

vi Service manual AS110, edition 4

## Table of contents

Machinery Directive (2006/42/EC) 1

Low Voltage Directive (2014/35/EU) applied with the following standards: 1

EMC Directive (2014/30/EU) applied with the following standards:

1

RoHS directive (2011/65/EU) 1

- WEEE directive i
- ROHS directive ii
- About this manual iii
- Symbols iv
- Safety practices v

#### Introduction 1

Instrument description 2 AS 110 autosampler – front 6 AS 110 autosampler – back 8 On the mainboard are also 2 fused placed; one of 2A slow en one of 6.3 A slow. 9

#### AS 110 Service manager (ASM) control software 11

How to use ASM Direct Control 11 How to use Log counters 12 Service Mode 13

#### Maintenance 21

Cleaning 21 Injection valve and rotor seal 22 Maintenance on the Valco injection valve 23 Sample loop 25 Sample needle 26 Air needles for AS 110 27 Syringe dispenser 33 Syringe dispenser valve connections 34 Replacing the Syringe dispenser valve 35 Fuses 37

#### **Trouble shooting 39**

Instrument errors 39 Error code list 41 Software errors 45 Analytical trouble shooting 45

#### **Disassembling 49**

Removing the top cover 49 Removing side panels 51 Removing the main board 52 Removing the injection valve assembly 53 Removing the syringe dispenser 54

#### Installation 55

Unpacking 55 AS 110 fluid connections 57

#### Adjustments 63

Frame 63 Alignment mainframe 63 Alignment top frame 64 Needle module 65 Dispenser Module 70 Alignment Procedure 73 Adjustments (Advanced) 73 Adjustments (User) 85 Upload of software 88

#### **Testprocedure Analytical performance 91**

Specifications 93 Prep version 97

Accessories & Spares 98

Index 102

#### CHAPTER 1

#### Introduction

The AS 110 autosampler is a high throughput autosampler of robust design, developed to meet the challenge of the modern analytical laboratory. It is a very complete autosampler that needs little bench space; the AS 110 is designed for indoor use. The AS 110 autosampler features among other things:

- PASA<sup>™</sup> injection concept (see "Injection principles" on page 12).
- High-resolution syringe control; this ensures very high precision for injection and reagent addition.
- Internal standard addition, sample dilution or derivatization can simply be programmed.
- PC control ensures easy-to-understand operation; contextsensitive online help is available with every window and dialog.
- Special attention has been paid to ensure a service-friendly design.
- To enhance safety, speed of operation of the AS 110 will decrease when the door is opened.
- Optional sample cooling ensures consistent results.
- Read this chapter to help identify parts of the AS 110 auto sampler, and to learn more about injection principles.

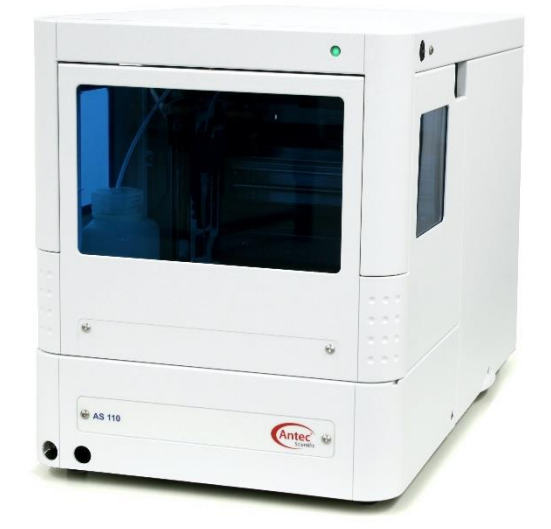

#### Instrument description

The AS 110 is a autosampler that requires very little bench space. Standard high or low well plates or vial trays can be used. The sampling compartment of the AS 110 can accommodate two different well plates. Any combination of well plates is allowed, except for 384 Low on the left and 96 High on the right.

The AS 110 autosampler is standard fitted with:

- 15 µL injection needle
- 500 µL syringe
- 1000 µL buffer tubing
- 100 µL sample loop.

All replaceable parts are easily accessible. Refer to the List of accessories and spares (see "List of accessories and spares" on page 58) for more information.

To open the door, execute the following steps:

1. Get hold of the door handle

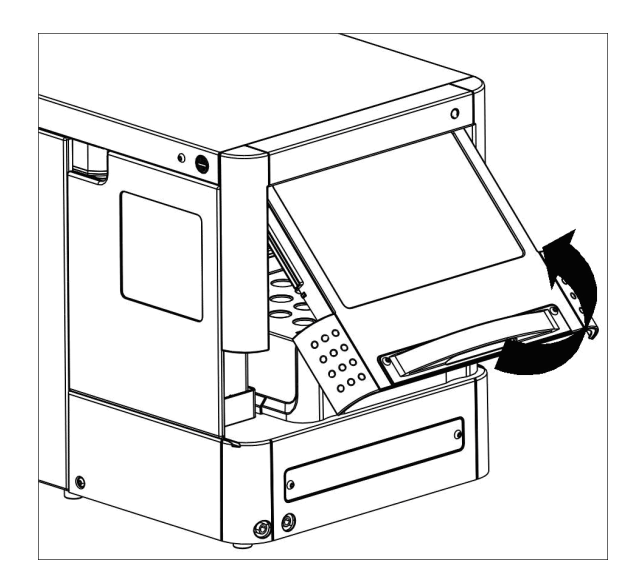

Figure 1: Open the door.

2. Gently pull it towards you and push it upward until it is in horizontal position.

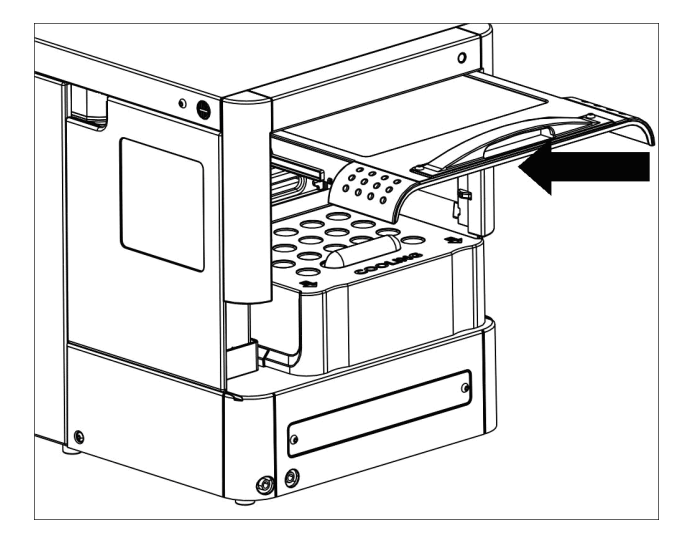

Figure 2: Push the door upward.

3. Slide the door into the autosampler.

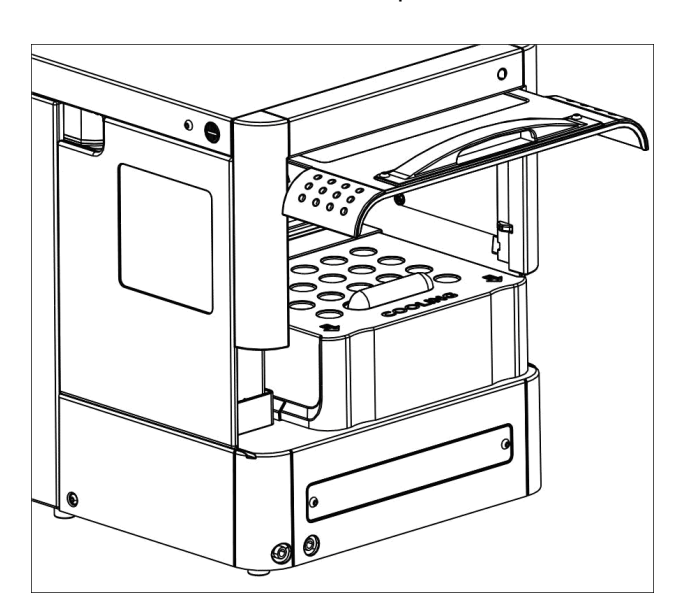

Figure 3: Slide the door into the auto sampler.

For easier access, you can remove the cover of the AS 110 (see figure 4). To remove the cover:

- 1. Press the two black buttons on either side (top) of the autosampler simultaneously.
- 2. Gently pull the cover towards you.

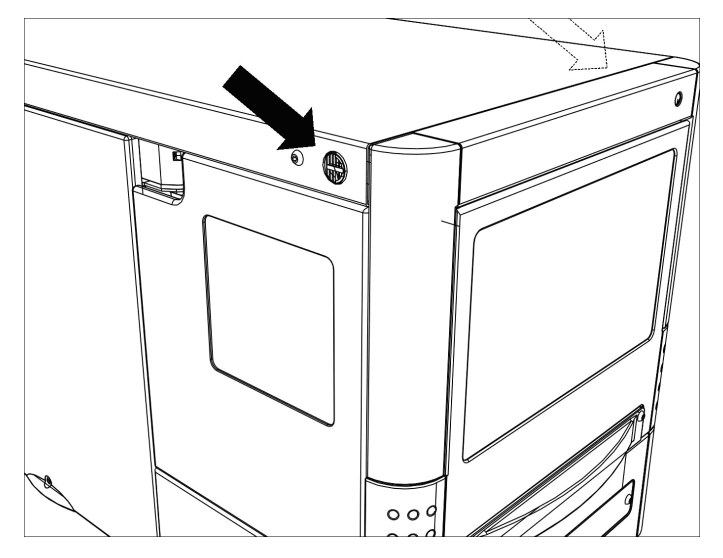

Figure 4: Location of Black push buttons.

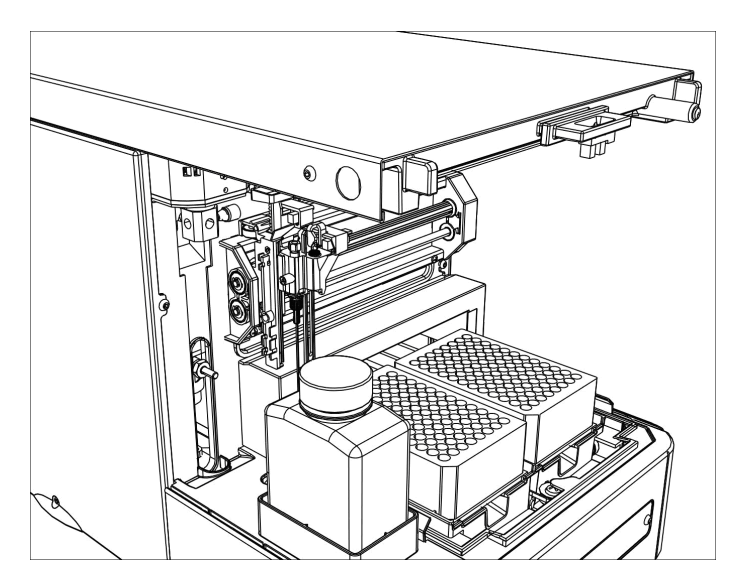

Figure 5: AS 110 without cover.

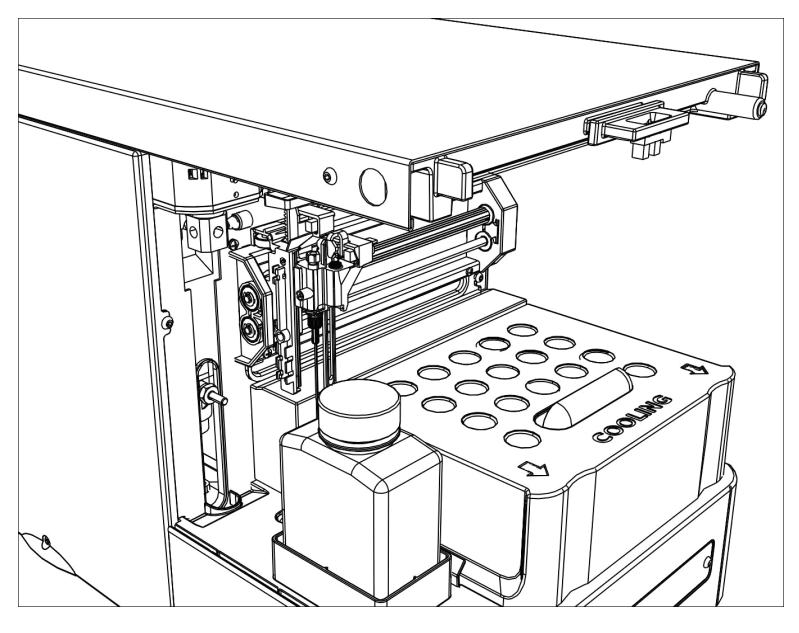

If the cooling option is installed: slide out the cooling cover by pulling it gently towards you. You can now place well plates.

Figure 6: AS 110 with cooling cover

AS 110 autosampler - front

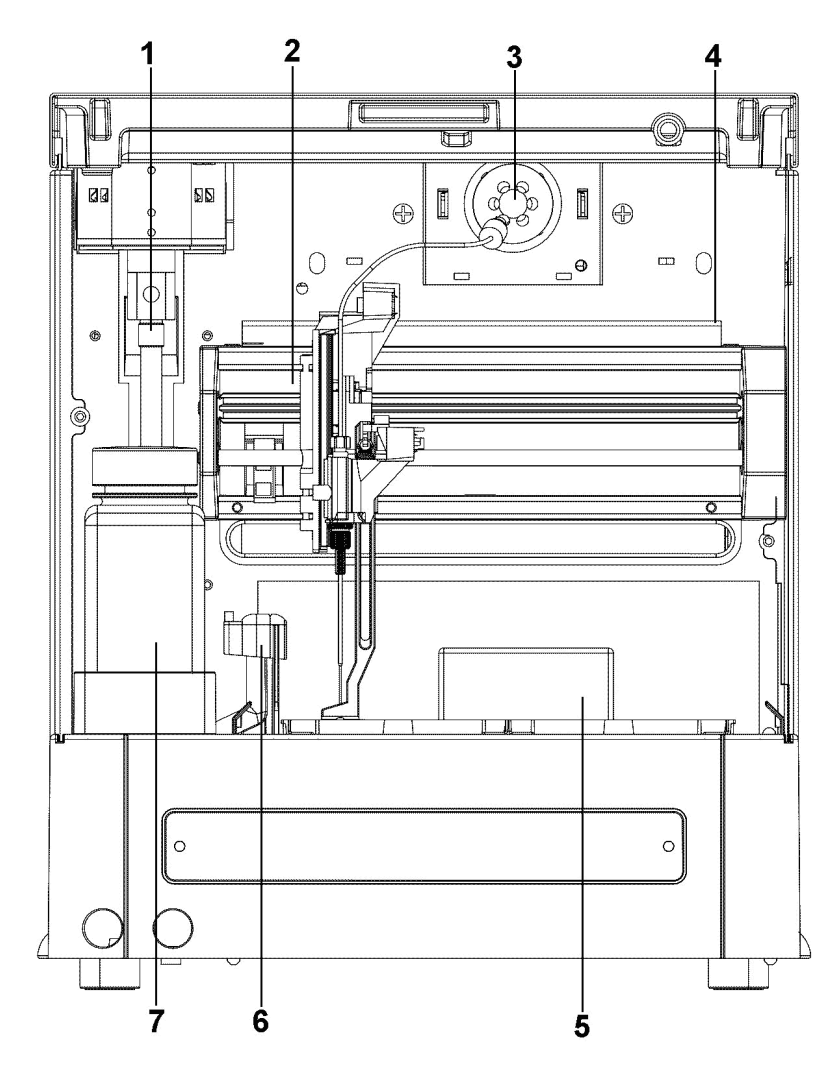

The AS 110 sampling compartment houses the following parts:

Figure 7: AS 110 sampling compartment.

- 1. Syringe
- 2. Needle arm
- 3. Injection valve
- 4. Valve leak bin
- 5. Sample compartment
- 6. Needle wash position
- 7. Wash liquid bottle

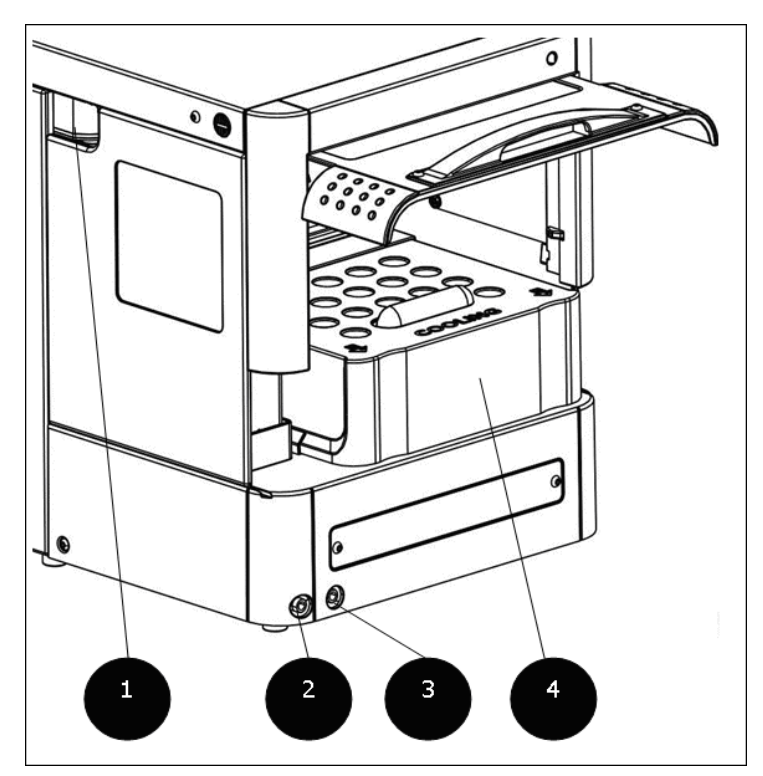

Figure 8: AS 110 with cooling, front-side..

- 1. Tubing guide
- 2. Wash/waste
- 3. Condensed water/leakage
- 4. Cooling cover

AS 110 autosampler - back

The back of the autosampler has the following items:

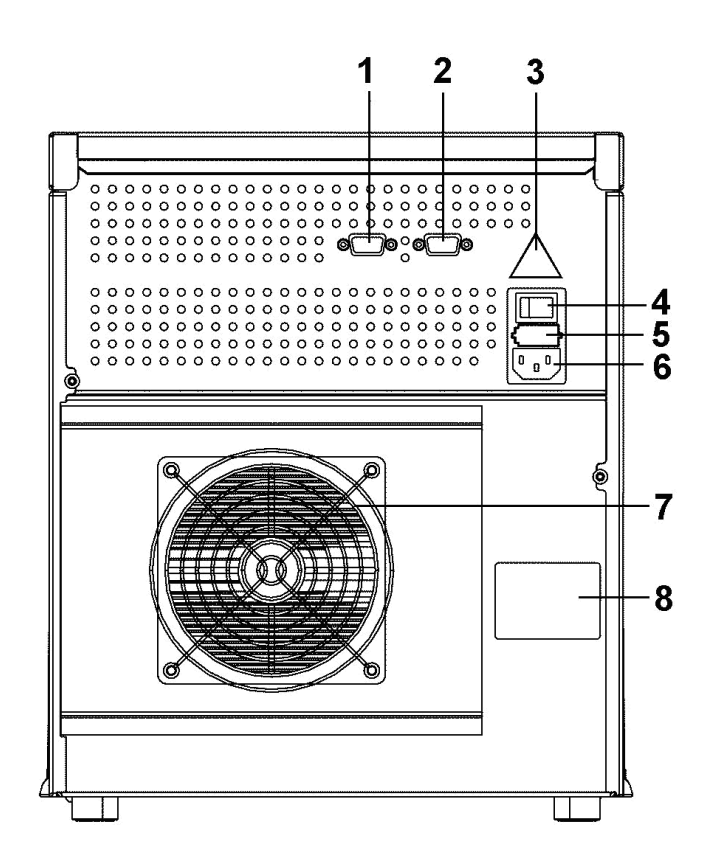

Figure 9: AS 110 with cooling, back-side.

- 1. 9-pin male connector (inputs/output)
- 2. 9-pin female connector (serial interface)
- 3. warning label (see "Control I/O connections" on page 54)
- 4. on/off switch
- 5. fuse box
- 6. power connector
- 7. cooling fan (if cooling option is installed; do not obstruct!)
- 8. type label

On the mainboard are also 2 fused placed; one of 2A slow en one of 6.3 A slow.

Pin description of 9 pins male connector P1 (inputs/outputs):

| Pin # | Description                                | Color of wiring set     |
|-------|--------------------------------------------|-------------------------|
| 1     | Output 1 Common                            | Red of 3 wiring cable   |
| 2     | Output 1 Normally Open (Contact closure)   | Black of 3 wiring cable |
| 3     | Programmable Input 1 (TTL)                 | Red of 4 wiring cable   |
| 4     | Programmable Input 2 (TTL)                 | Black of 4 wiring cable |
| 5     | Ground                                     |                         |
| 6     | Output 1 Normally Closed (Contact closure) | Brown of 3 wiring set   |
| 7     | Ground                                     |                         |
| 8     | Ground                                     | Orange of 4 wiring set  |
| 9     | Ground                                     | Brown of 4 wiring set   |

Pin description of 9 pins female connector P2 (RS 232):

| Pin # | Description                           |
|-------|---------------------------------------|
| 2     | Tx (Transmitted data to the computer) |
| 3     | Rx (Received data from the computer   |
| 5     | SG Signal Ground                      |

10 Service manual AS110, edition 4

#### CHAPTER 2

### AS 110 Service manager (ASM) control software

How to use ASM Direct Control

The Direct Control function is available to allow:

- Control of isolated parts of the autosampler
- Easy maintenance

| Direct Control                                                                                                    | X                                                 |
|----------------------------------------------------------------------------------------------------|---------------------------------------------------|
| Inputs<br>Input 1: High<br>Input 2: High © Off                                                                     | Front                                             |
| SSV<br>Solvent 1<br>Solvent 2<br>Solvent 3<br>Solvent 4<br>Solvent 5<br>Solvent 6                                  | C On<br>C Off<br>Setpoint: 4 € °C<br>Actual: - °C |
| Fill transport reservoir          1 Imme(s) the syringe volume         Start                                       | 3<br>4<br>5<br>C Load © Inject                    |
| Initial wash Start Stop                                                                                            | Needle<br>Exchange                                |
| Status:     Idle     Door:     0       Software version:     P0.59     Serial null       System boot ID:     P0.10 | Open<br>mber: 50006                               |
|                                                                                                    | <u>C</u> lose <u>H</u> elp                        |

The Direct Control dialog allows you to:

- view input settings
- switch output on or off
- move the sample trays to the front of the autosampler
- select a solvent port for the SSV
- move the Syringe to Home position (standard position before aspiration), or to move the syringe to end position and to exchange position (to exchange the syringe).
- switch tray cooling on or off, and to enter a setpoint; the actual temperature is also displayed
- fill the transport reservoir
- switch the valve to load or inject
- perform an initial wash
- place the needle in exchange position
- The dialog also displays status information, and you can access the Log counters.

Click Initialize to reset all parts of the AS 110 for normal use.

#### How to use Log counters

Log counters displays a list of moving parts in the autosampler that need periodic maintenance. Log counters keeps count of the number of movements of each part. Whenever you have replaced a part:

- 1 Open Log counters.
- 2 In your AS 110 log: enter the number of movements counted for the part concerned. Fill in whatever other information is required by the log.
- 3 In the log counters dialog: tick the checkbox for the part you have replaced.
- 4 Click Clear. The counter is now set to 0 for the part concerned.

Exit log counters.

| Log counts Alias |       |        | X    |
|------------------|-------|--------|------|
| Counter          |       | Number |      |
| Injector valve   |       | 982    |      |
| Syringe valve    |       | 4012   |      |
| Syringe          |       | 4216   |      |
|                  |       |        |      |
|                  |       |        |      |
|                  |       |        |      |
|                  |       |        |      |
|                  |       |        |      |
|                  |       |        |      |
|                  | Clear | Cancel | Help |

#### Service Mode

A Service Mode Control function is available to allow:

- control of isolated parts of the autosampler
- read out of optical sensors

In Instrument setup, select AS 110/ Service Mode to open the Service Mode Control dialog. The Password dialog box will be displayed.

| Cancel |
|--------|
|        |

Enter the password: **101163** and click on the OK button. The Service Mode control dialog will be opened.

#### 14 Service manual AS110, edition 4

| Tray       Needle         Front       Horizontal Left B       Exchange         Vertical       Home       Down         Home: High       Horizontal home: High       Vial:       High         Tray type: 96 high       Vertical home: High       Vial:       High         Syringe       Aspirate       Syringe valve       C       Wash         Home       Dispense       Vertical       Start       Start         Dispense       volume (µll:       O       C       Vertical       Start         Initial wash       Compressor       Compressor       Solvent 1       Solvent 8         Start       Start       On       Off       Low       Max         Status: Idle       Door:       Open       Log counters         Software version:<       P0.59       Serial number:       50006       Log counters | ervice<br>Movements <u>C</u> ool - 1/0                             | <u>A</u> djustments   ⊻alidation - Lif                                                       | etest                                                                                            | 2                                                                                                    |
|----------------------------------------------------------------------------------------------------|--------------------------------------------------------------------|----------------------------------------------------------------------------------------------|--------------------------------------------------------------------------------------------------|----------------------------------------------------------------------------------------------------|
| Syringe       Aspirate       Syringe valve       Fill transport reservoir         Home       Volume (µl):       • Wash       Itansport reservoir         Exchange       Dispense       • Waste       • Transport         Home:       High       Start       Solvent 1       • Solvent 4         Notedie:       • Wash       • Solvent       • Solvent 1       • Solvent 4         Initial wash       Compressor       • Solvent 3       • Solvent 6         Start       Start       • On       • Off       • Low       • Max         Status:       Ide       Door:       Open       Log counters         Software version:       P0.59       Serial number:       50006       Log counters         System boot ID:       P0.10       • On       • On       • Initialize                                   | Front<br>I<br>Home: High<br>Tray type: 96 high                     | Needle<br>Horizontal Left B<br>Vertical Home<br>Horizontal home: High<br>Vertical home: High | Exchange                                                                                         | Injector<br>3<br>C Load Sensor: Low<br>C Inject Sensor: High                                                                                      |
| Start     Stop       Start     Stop       Start     Stop       Status:     Idle       Software version:     P0.59       System boot ID:     P0.10                                                                                                    | Syringe<br>Home<br>End<br>Exchange<br>Home: High<br>Rotation: High | Aspirate<br>volume (µl): 0<br>Start<br>Dispense<br>volume (µl): 0<br>Start                   | Syringe valve<br>Vash<br>Vash<br>Vaste<br>Transport<br>Left: High<br>Right: High<br>Middle: High | Fill transport reservoir<br>1 🖈 X syringe volume<br>Start<br>SSV<br>© Solvent 1 C Solvent 4<br>© Solvent 2 C Solvent 5<br>© Solvent 3 C Solvent 6 |
| Status: Idle     Door: Open     Log counters       Software version:     P0.59     Serial number:     50006       System boot ID:     P0.10     Initialize                                                                                                    | Start                                                              | Stop © On                                                                                    | C Off                                                                                            | C Low C Max                                                                                                    |
|                                                                                                    | Status: Idle<br>Software version: P0.<br>System boot ID: P0.       | Door: O<br>59 Serial num<br>10                                                               | pen<br>aber: 50006                                                                               | Log counters                                                                                                    |

By clicking on the tabs on the top of the screen, other screens on the service mode dialog box; Cool - I/O, Adjustments and Validation – Lifetest will become available.

| Tray               |
|--------------------|
| Front              |
|                    |
| Home: High         |
| Tray type: 96 high |

The tray control box controls:

- Tray movement to the [Front] or back to the [Home]
- Movement to the row 1-12 in case of a 96 well plate

The tray control box displays:

- The status of the tray home sensor. (High = tray home; sensorflag of tray is inside optical sensor)
- The programmed type of tray

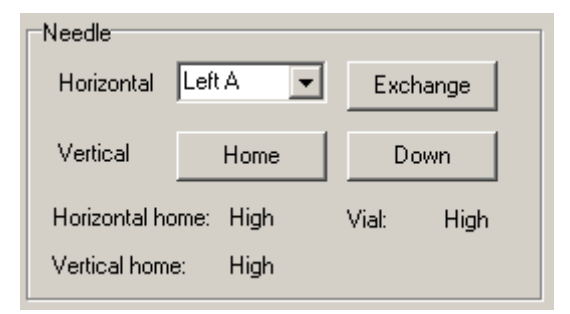

The needle control box controls:

- Needle movement Horizontal to the programmed plate and column
- Needle movement Vertical [Home] or [Down]
- By pressing the [Exchange] button, the needle will be moved into a position where the sample needle easily can be exchanged

| Inform | ation                                                                                             |  |
|--------|---------------------------------------------------------------------------------------------------|--|
| ٩      | Remove plates before exchanging the sample needle.<br>Click OK when ready. Click Cancel to abort. |  |
|        | OK Cancel                                                                                         |  |

Make sure the well plates or vial racks are removed from the plate as the needle arm will be lowered.

The needle control box displays:

Horizontal home sensor:

- High Home sensor activated; needle arm is in home position, which is the total left position.
- Low Home sensor not activated; needle arm not in horizontal home position.

Vertical home sensor:

- High Needle arm is up
- Low Needle arm is not up

Vial sensor:

- High No vial or plate detected
- Low Vial or plate detected

| C Load                     | Sensor: | Low  |
|----------------------------|---------|------|
| <ul> <li>Inject</li> </ul> | Sensor: | High |

The injector valve control box controls:

- Load; switches the injector valve into the Load position
- Inject; switches the injector valve into the Inject position

The injector valve control box shows:

Load sensor:

- Low: sensor not activated, valve not in the load position
- High: senor activated, valve in the inject position.

Inject sensor:

- Low: sensor not activated, valve not in the inject position
- High: senor activated, valve in the inject position.

The diagram shows the position of the rotor seal

#### AS 110 Service manager (ASM) control software

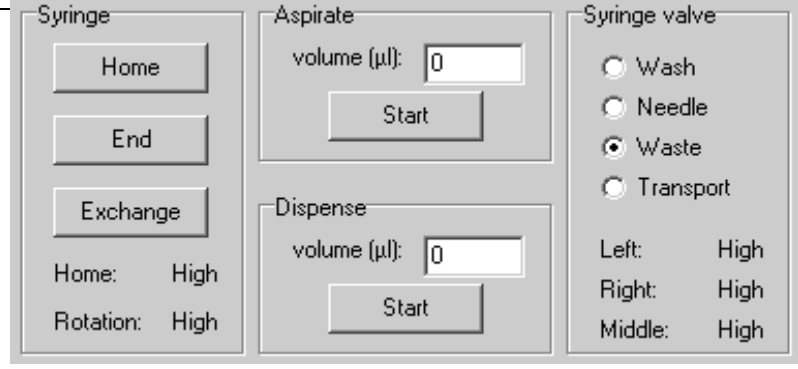

The Syringe control control box controls:

- [Home]; Moves the syringe into the home position (up)
- [End]; Moves the syringe into the end position (down)
- [Exchange]; Moves the syringe into the exchange position on where the syringe can easily be replaced.

The syringe control control box shows:

Home sensor

- Low: Home sensor not activated, sensor flag not inside sensor, syringe not in the home position
- High: Home sensor activated, sensor flag inside sensor, syringe is in the home (up) position

Rotation sensor

- Low: Rotation sensor not activated, lightbeam of sensor goes through slot of spindle.
- High: Rotation sensor activated lightbeam of sensor blocked by spindle.
- Note: The rotation sensor is checking the correct rotation of the syringe spindle, during up and downmovement of the syringe. Whenever the movement is obstructed, the steppermotor might loosen steps. These missing steps will be displayed as an error code 335

The syringe aspirate-dispense control box controls:

• Aspirate: Program the volume for asprirating and press the [Start] button.

- The total aspirated volume should not exceed the total volume of the syringe.
- Dispense: Program the volume for dispensing and press the [Start] button
- The total dispensed volume should not exceed the total aspirated volume.

The syringe valve control box controls:

- [Wash] Sets the syringe valve in the wash position
- [Needle] Sets the syringe valve in the needle position
- [Waste] Sets the syringe valve in the waste position
- [Transport] Sets the syringe valve in the transport position

The syringe valve control box shows:

- Left, Right and Middle sensor
- Low: Light beam of sensor is not interrupted by the code disc
- Hight: Light beam of sensor is interrupted by the code disc

| Position  | Status of left | Status of right | Status of     |
|-----------|----------------|-----------------|---------------|
|           | sensor         | sensor          | middle sensor |
| Wash      | Low            | High            | Low           |
| Needle    | Low            | Low             | Low           |
| Waste     | High           | High            | High          |
| Transport | High           | Low             | Low           |

| Fill trans           | Fill transport reservoir |  |  |
|----------------------|--------------------------|--|--|
| 1 🔿 X syringe volume |                          |  |  |
|                      | Start                    |  |  |

The Fill transport reservoir control box controls:

- Number of syringe volumes selectable from 1-9
- [Start]; Autosampler starts to fill the transport reservoir

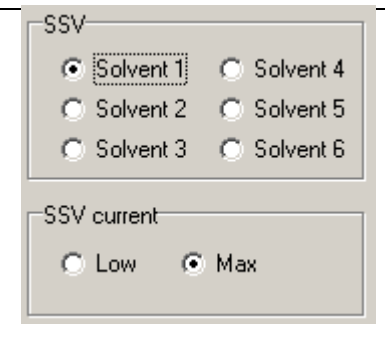

The solvent selection control box controls:

- Solvent port 1-6 of the optional solvent selection valve.
- SSV current
- Low: Lowers the current to the solenoid of the solvent selection valve. (hold condition of the solenoid is lower, to prevent heating the solvents)
- High: Highers the current to the solenoid of the solvent selection valve (select condition of the solenoid is high to activate the solenoid).

| Initial wash |      |  |  |  |  |
|--------------|------|--|--|--|--|
| Start        | Stop |  |  |  |  |
|              |      |  |  |  |  |

| ervice                                               |                                       |                                      |       |       | ?            |
|------------------------------------------------------|---------------------------------------|--------------------------------------|-------|-------|--------------|
| Movements Cool -                                     | 1/0 Adjustments                       | ⊻alidation - Lifetest                |       |       |              |
| Remote control<br>Input 1:<br>Input 2:               | inputs Relay of<br>High O<br>High O O | n Peltier fans<br>n O On<br>ff O Off | ]     |       |              |
| Tray cooling<br>© On<br>© Off                        | Setpoint: 4 💓<br>Actual: 14           | °C Power: 100                        |       |       |              |
|                                                      |                                       |                                      |       |       |              |
|                                                      |                                       |                                      |       |       |              |
|                                                      |                                       |                                      |       |       |              |
|                                                      |                                       |                                      |       |       |              |
| Status: Idle<br>Software version:<br>System boot ID: | P0.59<br>P0.10                        | Door: Closed<br>Serial number:       | 50006 |       | Log counters |
|                                                      |                                       |                                      |       | Close | <u>H</u> elp |

the Service Mode Cool – I/O screen, the remote in and outputs as well as the cooling can be controlled.

| Service                                                          |                                                              | ? 🛛            |
|------------------------------------------------------------------|--------------------------------------------------------------|----------------|
| Movements Cool - 1/0 Adjustments Val                             | idation - Lifetest                                           |                |
| Needle Tray                                                      | Number of counts Needle - Tray:                              | 73             |
| Needle Vertical                                                  | Number of counts Needle Vertical:                            | 25             |
| Syringe                                                          | Number of counts Syringe:<br>Number of counts Syringe Valve: | 4313<br>4023   |
| Injector Valve                                                   | Number of counts Injector Valve:                             | 1006           |
| Validation Test                                                  | Test procedure: Test 1 💌                                     |                |
|                                                                  |                                                              |                |
| Status: Idle<br>Software version: P0.53<br>System boot ID: P0.10 | Door: Closed<br>Serial number: 50006                         | Log counters   |
|                                                                  | Close                                                        | e <u>H</u> elp |

With the validation and lifetest screen, the AS 110 can be functional tested on a separate module, such as injector valve, syringe, needle or a needle and tray combination. A counter will be started to indicate the numbers of movements. With the Validation test a pre-programmed test procedure can be started within seconds.

There are 4 test procedures available:

- Test #1 is a µL pick up test on position A1-A5 on a 96 deepwell plate
- Test #2 is a partiall loopfill test on position A6-A12 on a 96 deepwell plate
- Test #3 is a full loop test on position A1-A5 on a 96 deepwell plate
- Test #4 is a partial loopfill test in the PREP mode with a plate holder for 10ml vials.

See section Analytical test procedures for details on the analytical test procedure for the AS 110 Autosampler.

#### CHAPTER 3

#### Maintenance

For all maintenance procedures:

- Open the door of the AS 110.
- Remove the cooling cover by sliding it towards you.
- Press the two buttons at the top sides of the AS 110 simultaneously.
- Remove the cover by pulling it towards you.

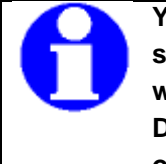

You need not disconnect the AS 110 from the power source for any of the maintenance procedures. In this way software control will still be possible. Use the Direct Control function in the control software to check operation of the various parts of the auto sampler.

#### Cleaning

In general, the AS 110 autosampler needs very little maintenance. You can clean the outside with a damp cloth with non-aggressive cleaning liquid. Other items that may need periodic cleaning:

- valve leak bin (see "AS 110 autosampler front" in the introduction section): a special leak bin is installed underneath the injection valve. You can clean this bin with a damp cloth with nonaggressive cleaning liquid.
- sample tray: if sample has been spilled on the sample tray, clean the tray with a damp cloth with non-aggressive cleaning liquid.
- drain tubing: regularly flush the drain tubing with solvent to prevent clogging and to ensure that liquids and condensate are disposed of.

Injection valve and rotor seal

The AS 110 is equipped with an injection valve with fixed mounting (see figure below).

Execute the following steps to remove the injection valve:

- Disconnect all tubing from the valve. Only the sample loop can stay in place.
- Remove the 2 marked philips screws and slide the valve forwards out of the unit.

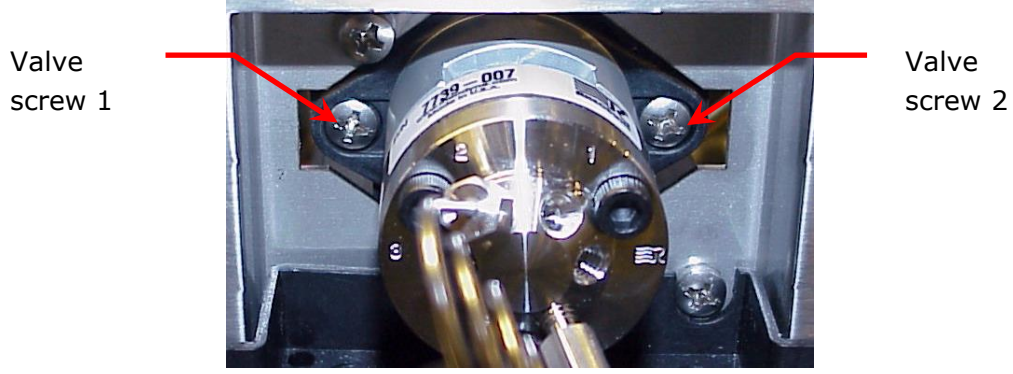

Figure 10:Removal of valve.

Maintenance on the Valco injection valve

Cleaning a valve can often be accomplished by flushing all lines with appropriate solvents.

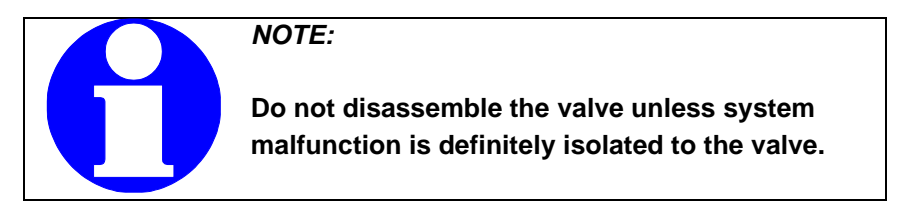

Disassembly:

- Use a 9/16 hex driver to remove the socket head screws which secure the cap on the valve.
- To insure that the sealing surface of the cap is not damaged, rest it on the outer face. Or, if the tubing is still connected, leave it suspended by the tubing.
- With your fingers or small tool, gently pry the rotor away from the driver.

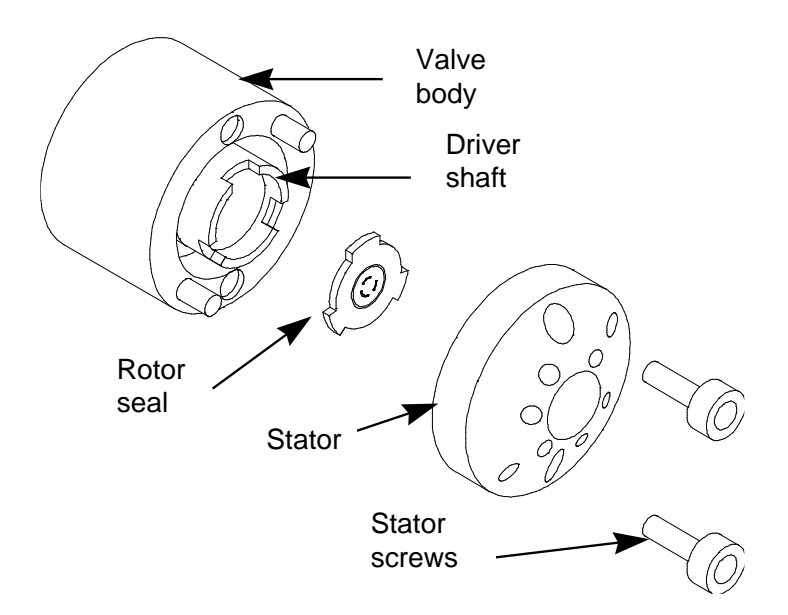

Figure 11: Exploded view of Valco valve.

Examine the rotor sealing surface for scratches. If scratches are visible to the naked eye, the rotor must be replaced. If no scratches are visible, clean all the parts thoroughly with an appropriate solvent, taking care that no surfaces get scratched. (The most common problem in HPLC is the formation of buffer crystals, which are usually water-soluble) It is not necessary to dry the rotor.

#### Reassembly:

- Replace the rotor in the driver, making sure that the rotor sealing surface with its engraved flow passages is facing out. The pattern is asymmetrical to prevent improper placement.
- Replace the cap. Insert the two socket head screws and tighten them gently until both are snug. Do not over-tighten them - the screws simply hold the assembly together and do not affect sealing force, which is automatically set as the screws close the cap against the valve body.
- Test the valve by pressurising the system. If it doesn't hold pressure, the valve should be returned to Valco for repair.
# Sample loop

The AS 110 is standard fitted with a 100 µL sample loop. A different sample loop size can be installed, but note that you will need the proper combination of syringe and tubing Take the following into account when you have installed a sample loop:

- Connect the loop between ports 2 and 5 of the injection valve
- Go to the configuration settings and adapt settings in the flowpath group box if you have installed a loop with a different volume.

Remember that the maximum injection volumes are calculated with the following formulas: •

- Full loop: injection volume = loop volume
- Partial loopfill: maximum injection volume = • 50% of the loop volume
- $\mu$ L pickup: maximum injection volume = 50% of loop volume - 1.5 times the needle volume

### Sample needle

The sample needle is one complete replacement assembly and will be shipped including the tubing, nuts and ferrules. Keep in mind there are different needle assemblies available for different applications and different type of injection valves. Basiccallly you can select the needle on the internal diameters, needle material (with of without inert coatings) and valve connections. See the list of accessories for the correct type of needle.

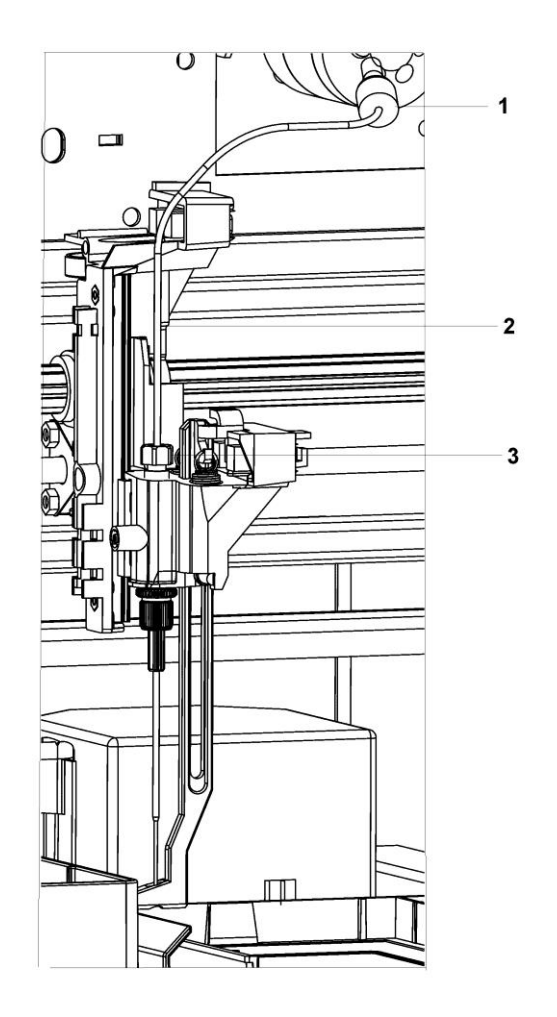

Figure 12: Sample needle assembly.

Execute the following steps to replace the sample needle:

- Open Direct control.
- Click **Exchange** in the Needle group box. The needle moves to exchange position.
- Loosen the needle connection nut (number 3).
- Loosen the nut (number 1) that connects the tubing (number 2) to port 4 of the injection valve.
- Remove the sample needle by pulling it out of its fitting by the tubing.
- Install a new needle assembly; make sure that the air seal is around the needle.
- Tighten the needle assembly with the needle connection nut.
- Connect the other end of the needle connection tubing to port 4 of the injection valve. Do not tighten too much as this may block the tubing.
- Click **Initialize** in Direct control. The sample needle moves back to home position.
- Perform a wash routine to clean the new needle by clicking **Start** in the Initial wash group box of Direct Control. Click **Stop** to end the wash routine.
- Use the AS 110 / Adjustments option to adapt Needle Tray settings (see "How to use Needle - Tray adjustment").

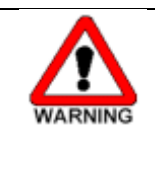

If you use trays with 12 vials or 48 vials, make sure that the needle height settings is > 2mm to prevent the needle from touching the bottom of the vials.

Air needles for AS 110

Six types of air needles are available for the AS 110 autosampler, all different in length (difference of 6 mm). These air needles are required to accommodate use of different plate heights in the AS 110. For every well/vial plate the correct air needle is available. Apart from the 6 mm difference in length between the air needle types, the needle holder allows for an extra 6 mm variation in needle height.

### Standard air Needle

The standard air needle is a 62 mm needle (no. 0045.505). This air needle accommodates use of a wide range of high and low plates. See the illustrations below for the puncturing depth of the needle:

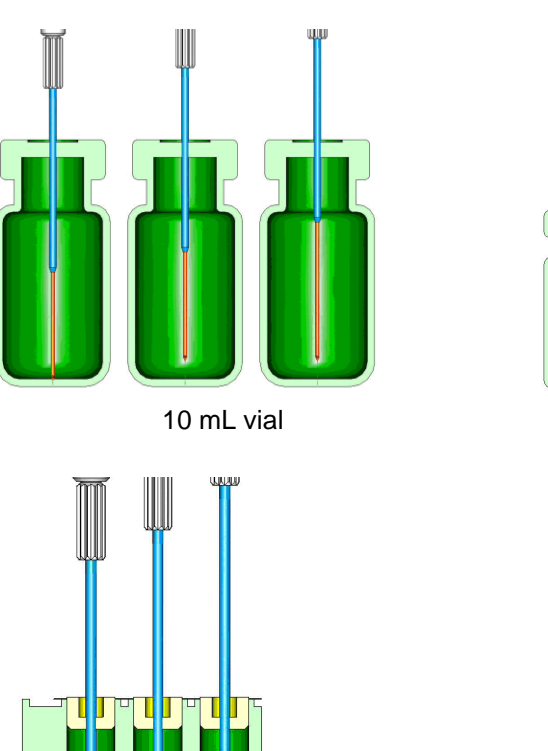

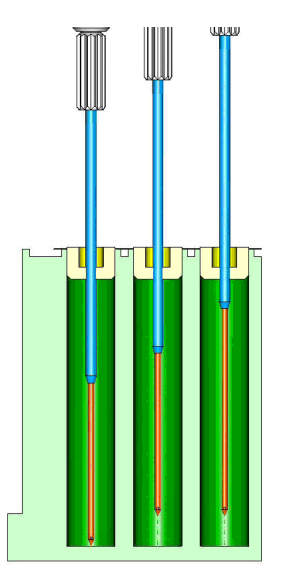

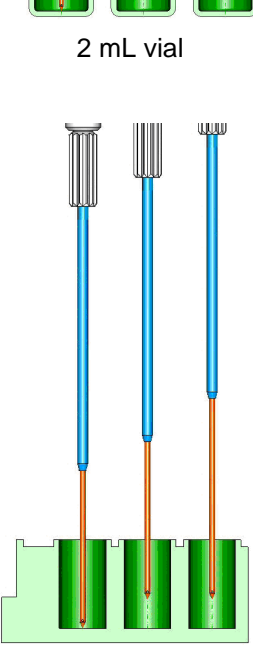

Greiner deep well with capmat

Greiner low well

Note that no PASA<sup>™</sup> should be used for low wells: as the sample needle sufficiently punctures the seal to prevent vacuum, the function of the air needle will be insignificant for the low well plates.

If the 10 mL vials are used, the air needle is lowered pretty far into the vial. If the vial is not filled for more than 60%, the air needle can be applied as usual. The same applies for the deep wells.

If you need to deviate from these standard settings, use one of the optional needle types.

#### Which air needle for which titre plate or vial

To determine which air needle to use, the following dimensions need to be considered:

- the height of the titre plate in mm: Ht
- well depth in mm: Dw
- thickness of capmat or seal in mm: Cd
- set needle height in mm: Nh
- distance air needle point through the capmat or seal in mm, min. 2 mm: Ac

The following must be true:

Ht - Dw must be between 2 and 6 mm If this is true, the protrusion length of the sample needle can be calculated; this is the distance between the point of the sample needle and the point of the air needle. It can be calculated as as follows:

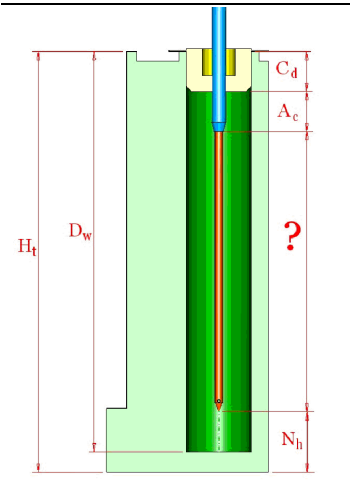

Protrusion length = Ht - Cd - Nh - Ac

You can select the most suitable air needle on the basis of the protrusion length:

|                           | Protrus | ion length |
|---------------------------|---------|------------|
| Air needle type           | from    | to         |
|                           |         |            |
| 50 mm, yellow             | 34      | 40         |
| 56 mm , red               | 28      | 34         |
| 62 mm, white (std needle) | 22      | 28         |
| 68 mm, blue               | 16      | 22         |
| 74 mm, green              | 10      | 16         |
| 80 mm black               | 4       | 10         |

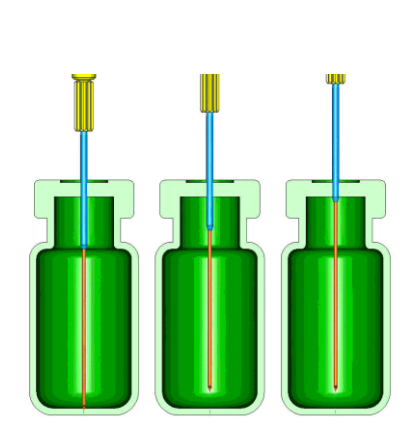

10 mL vial - 50 mm air needle

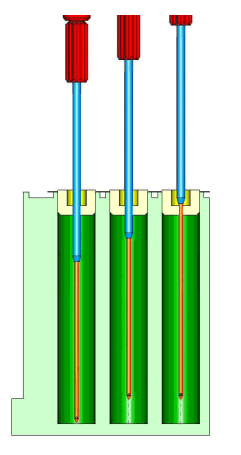

Greiner deep well M53000, needle with capmat - 56 mm air needle

# Example

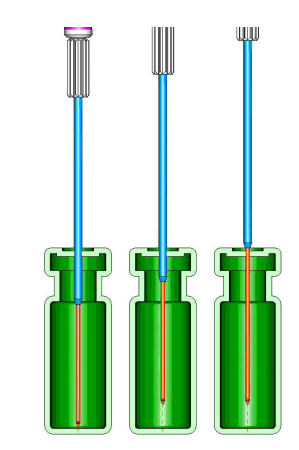

2 mL vial - 62 mm air needle

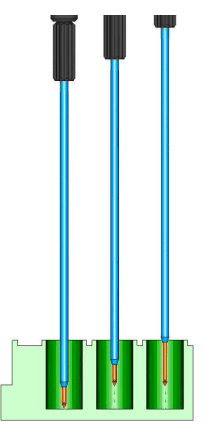

Greiner low well - 80 mm air

You have a Greiner deep well with Micronic capmat M53000; the AS 110 has a standard needle height setting. Calculations will be as follows:

| Ht = 41.4 mm           | The following is true:                            |
|------------------------|---------------------------------------------------|
| Dw = 37.8 mm           | 41.4 - 37.8 = 3.6 (is between 2 and 6 mm)         |
| Cd = 3.8 mm            | Protrusion length = 41.4 - 3.8 - 6.0 - 2.0 = 29.6 |
| Nh = 6.0 mm (standard) |                                                   |
| Ac = 2.0 mm (minimum)  |                                                   |
|                        |                                                   |

An air needle of 56 mm is required.

#### Air needle replacement

Execute the following steps to replace the air needle:

- 1. Remove (see "Replacing the sample needle" on page 29) the sample needle.
- 2. Unscrew the chrome locking nut to remove the air needle.
- 3. Unscrew the chrome locking nut from the adjustment nut.
- 4. Get the new air needle.
- Screw the height adjustment nut to the chrome locking nut (thread of the height adjustment nut must be level with the lower part of the locking nut). Make sure the O-ring seal is in the locking nut.
- 6. Install the air needle.
- 7. Install the sample needle.
- Program the proper needle height for the new needle in the ASM settings window. Go to Adjustments to adapt Needle - Tray settings, if necessary.

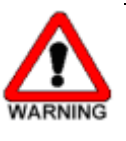

If you use trays with 12 vials or 48 vials, make sure that the needle height settings is > 2mm to prevent the needle from touching the bottom of the vials.

9. Do an initial wash from Direct control to rinse the needle.

### Sample needle penetration depth

To keep rest volume small, the sample needle tip should stop close to the bottom of the sample vial. With the ASM adjustment wizard, the needle depth can easily adjusted to the depth dome of the plate holders. See section Needle-Tray adjustments. In the run mode method builder, the needle depth can be set to a needed depth.

# AS 110 tubing

The AS 110 is standard fitted with the following tubing:

| Tubing                                                                         | Materials/Dimensions                                                                   |
|--------------------------------------------------------------------------------|----------------------------------------------------------------------------------------|
| Standard sample needle and tubing (label 15 $\mu$ L)                           | SS: 97 mm x 0.8 mm OD x 0.25 mm ID<br>ETFE (Tefzel): 200 mm x 1/16" OD x<br>0.25 mm ID |
| Buffer tubing from high-<br>pressure valve to syringe<br>valve (label 1000 µL) | ETFE (Tefzel): 1275 mm x 1/16" OD x<br>1.0 mm ID                                       |
| Tubing syringe valve to<br>wash solvent bottle                                 | PTFE: 400 mm x 1/8" OD x 1.6 mm ID                                                     |
| Tubing syringe valve to waste                                                  | PTFE: 400 mm x 1/8" OD x 1.6 mm ID                                                     |

Note the following if you need to install new tubing:

- insert tube ends always flush with ferrule ends
- do not over-tighten nuts, as this may cause blockage in the flow path
- make sure that you always use tubing volumes that are suitable for use with the other items in the flow path.

Syringe dispenser

The AS 110 is standard supplied with a 500  $\mu L$  syringe, but a 2500  $\mu L$  syringe can also be installed for the Prep version.

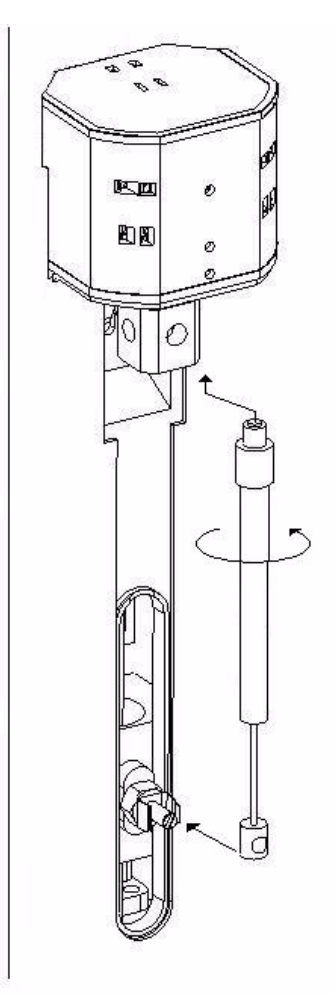

Figure 13: Removal of Syringe.

Execute the following steps to install a different syringe:

- In Direct Control, click Exhange in the Syringe group box. The Syringe moves to the position where the syringe easily can be exchanged.
- Unscrew the syringe from syringe valve.
- Pull the syringe forward by using the Disconnect the plunger from the syringe drive.

- Fill the new syringe with wash solvent, preferably IPA. Make sure that most air bubbles are removed from the syringe.
- Connect the plunger of the filled syringe to the syringe drive and connect the syringe with the connector at the syringe valve.
- Screw the syringe firmly into the connector.
- In Direct control, click Home in Syringe group box. The syringe moves to home position and its content will be dispensed to syringe waste.
- If there is still some air in the syringe, click End again in Direct control. The syringe is filled with wash solvent. Use IPA.
- Click Home again to dispense the wash solvent to waste.
- If there is still air in the syringe, repeat the previous steps and gently tap the syringe as the wash solvent is dispensed to syringe waste.
- Perform a standard wash routine (Direct control: click Start/Stop in the Initial wash group box). All tubing connected to the syringe valve will be refilled and flushed.

Syringe dispenser valve connections

The syringe valve is a 4-port selection valve. Ports are assigned as follows:

| Waste  | Use this port as a drain for the syringe dispenser.                |
|--------|--------------------------------------------------------------------|
|        | The waste outlet is positioned on the rear side of the valve       |
| Wash   | Use this port to aspirate wash liquid from the wash bottle (or in  |
|        | case of multiple wash liquids: connect it to the solvent selection |
|        | valve)                                                             |
|        | The wash inlet is positioned at the right side of the valve        |
| Needle | Connect the buffer tubing, which connects the injection valve to   |
|        | the syringe dispenser valve to this port.                          |
|        | The needle inlet is positioned at the front side of the valve.     |

All connections to the syringe valve must be made using fingertight fittings. An exception can be made for the waste outlet (the port on the rear of the valve). Replacing the Syringe dispenser valve

Execute the following steps to replace the syringe dispenser valve:

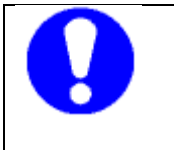

Place the syringe valve in waste position before you replace the syringe valve. In this position, the lower mounting screw is opposite/in line with the hole.

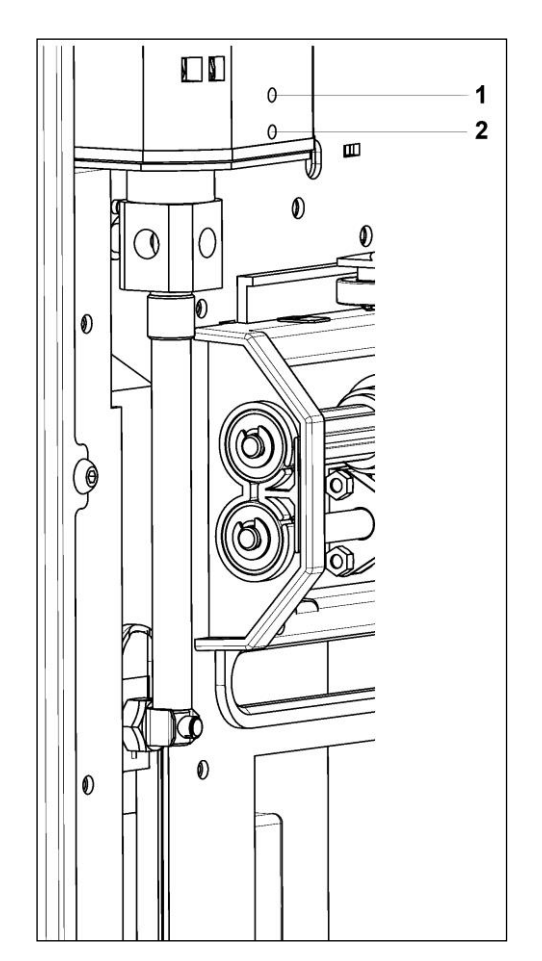

Figure 14: Replacing the syringe dispenser valve.

- In Direct Control, click Exhange in the Syringe group box. The Syringe moves to the position where the syringe easily can be exchanged.
- Loosen the lower socket-head screw (number 2).
- Remove the top cover of the AS 110 and turn the geared belt of the syringe valve manually until the upper socket-head screw (number 1) is positioned in front of the hole.

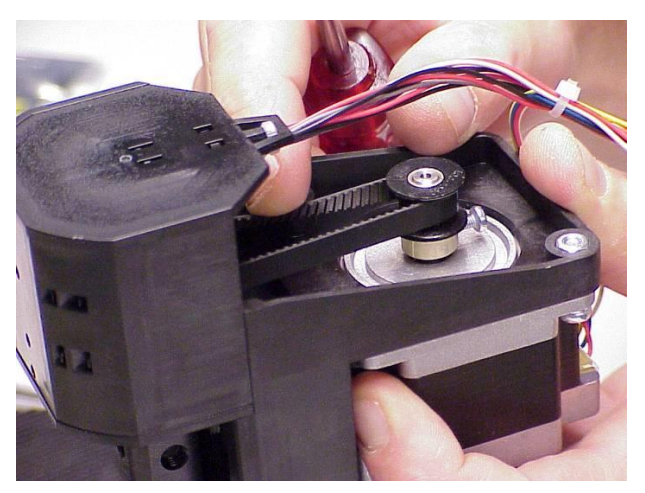

Figure 15: Belt of the syringe dispenser valve.

- Loosen the upper socket head screw (number 1).
- Remove the syringe: pull out the top of the syringe first.
- Remove the syringe valve and install a new one.
- Re-install the syringe.
- Fasten the two socket-head screws again (fingertight + 1/4 turn).

# Fuses

Fuses of the following types are installed in the AS 110:

- 2 x 2.5A in the mains inlet / power switch fusebox
- 2 Fuses on the mainboard a 2A and a 6.3A

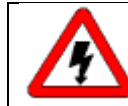

Disconnect the AS 110 from its power source if you need to replace fuses.

If you need to replace the fuses, make sure that you install fuses of the same type and rating. See appendix B for part numbers of the fuses.

38 Service manual AS110, edition 4

# CHAPTER 4

# Trouble shooting

Even though great care was taken in the design of the AS 110, problems may occur:

- *instrument errors:* these can be caused by a variety of reasons.
- *software errors*: usually caused by faulty communication between instruments, or by faulty installation of the software.
- analytical problems (see "Analytical trouble shooting"): these may occur e.g. as a result of wear of parts, errors in injection settings and methods, or a wrong combination of sample loop, buffer tubing and syringe.

AS 110 Service Manager contains a Service option (select AS 110/Service). Note that an access code is required for this option, and that the service option is intended for service engineers only.

Contact your supplier if a problem occurs that you cannot solve.

#### Instrument errors

Incidental fault conditions may occur in any instrument. The AS 110 will generate an instrument error message with an error number, a short description of the error and instructions on how to proceed. In most cases, you will be asked to either initialize the system, or to switch the system off and then on again. Always click OK and follow the instructions to resolve the error status. Use AS 110/Direct control in AS 110 Service Manager to monitor the error. Initialize the system in the AS 110/Direct control window.

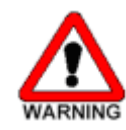

Make sure AS 110 is connected to a grounded power source. If the LED is not lighted, a fuse may have blown.

Checking a valve implies that you remove the valve and check all parts for wear and dirt. Execute the following steps after any problem with a valve has been resolved:

- 1. Select AS 110/Direct control. The Direct control window appears.
- 2. Click Initialize.
- 3. In the Initial wash group box, click **Start** to start the wash.
- 4. Click **Stop** to end the wash.
- 5. Click **Close** to exit the Direct control window.

Execute the following steps if you are asked to initialize the system:

- Select AS 110/Direct control. The Direct control window appears. From this window you can control separate parts of the autosampler to check whether they function as intended.
- 2. Click **Initialize** to reset the system and prepare it for normal use.

Execute the following steps if you are asked to switch the system off, and then on again:

- 1. Check that the communication cable between AS 110 and PC is properly installed.
- 2. Turn the instrument off with the on/off switch at the back of the autosampler.
- 3. Turn the system on again with the on/off switch. The system is initialized and is now ready for use.

# Error code list

| Tray u | nit                        |                                         |
|--------|----------------------------|-----------------------------------------|
| Error  | Cause                      | Action                                  |
| 294    | Home sensor not reached.   | Check for any obstructions on the tray  |
|        |                            | movement, by sliding the tray forward   |
|        |                            | and backwards                           |
| 295    | Deviation of more than +/- | Check for any visible obstructions in   |
|        | 2mm towards home.          | the tray area.                          |
|        |                            | Check belt on tension or visible        |
|        |                            | damage.                                 |
|        |                            | In case of weak belt tension, check     |
|        |                            | belt tension mechanism at bottom        |
|        |                            | side of tray.                           |
| 296    | Home sensor not de-        | Check home sensor in service mode.      |
|        | activated.                 | Check for any obstruction of tray       |
|        |                            | movement.                               |
|        |                            | Check function of stepper motor.        |
| 297    | Home sensor activated when | Check home sensor in service mode       |
|        | not expected.              |                                         |
| 298    | Tray position is unknown.  | Initialize instrument in direct control |
|        |                            | screen                                  |

42 Service manual AS110, edition 4

| Needle | e unit                    |                                             |
|--------|---------------------------|---------------------------------------------|
| Error  | Cause                     | Action                                      |
| 303    | Horizontal: needle        | Initialize instrument in direct control     |
|        | position is unknown.      |                                             |
| 304    | Horizontal: home          | Check movement for any obstruction.         |
|        | sensor not reached.       | Check function of sensor in service mode    |
| 306    | Horizontal: home          | Check movement for any obstruction          |
|        | sensor not de-            | Check function of sensor in service mode    |
|        | activated.                |                                             |
| 307    | Horizontal: home          | Check function of sensor in service mode    |
|        | sensor activated when     |                                             |
|        | not expected.             |                                             |
| 312    | Vertical: needle          | Initialize instrument in direct control     |
|        | position is unknown.      |                                             |
| 313    | Vertical: home sensor     | Check movement for any obstruction          |
|        | not reached.              | Check function of sensor in service mode    |
|        |                           | Check steppermotor for vertical needle      |
|        |                           | movement                                    |
|        |                           | Check belt and pulleys                      |
| 315    | Vertical: home sensor     | Check movement for any obstruction          |
|        | not de-activated.         | Check function of sensor in service mode    |
|        |                           | Check steppermotor for vertical needle      |
|        |                           | movement                                    |
|        |                           | Check belt and pulleys                      |
| 316    | Vertical: home sensor     | Check function of sensor and wiring set     |
|        | activated when not        |                                             |
|        | expected.                 |                                             |
| 317    | Vertical: stripper didn't | Check if plates of vials are installed      |
|        | detect plate (or          |                                             |
|        | wash/waste).              |                                             |
| 318    | Vertical: stripper stuck. | Check if stripper is in total down position |
|        |                           | Check spring mechanism for stripper         |
|        |                           | Make sure adjustment tool for penetration   |
|        |                           | point check is removed from needle arm      |
|        |                           | Check stripper for any obstruction/dirt     |
| 0.10   |                           | Check sensor and wiring set                 |
| 319    | Vertical: The sample      |                                             |
|        | needle arm is at an       |                                             |
|        | invalid position.         |                                             |

| Syringe di               | spenser unit                                                                                                    |                                                                                                    |
|--------------------------|----------------------------------------------------------------------------------------------------|----------------------------------------------------------------------------------------------------|
| Error                    | Cause                                                                                                    | Action                                                                                                    |
| 324                      | Syringe valve                                                                                                    | Check optical sensors of syringe valve in                                                                                                    |
|                          | didn't find                                                                                                    | service mode                                                                                                    |
|                          | wanted                                                                                                    | Check function of steppermotor                                                                                                    |
|                          | position.                                                                                                    | Check belt and pulleys                                                                                                    |
| 330                      | Syringe home                                                                                                    | Check optical sensor of syringe home in                                                                                                    |
|                          | sensor not                                                                                                    | service mode                                                                                                    |
|                          | reached                                                                                                    | Check function of steppermotor                                                                                                    |
|                          |                                                                                                    | Check belt and pulleys                                                                                                    |
|                          |                                                                                                    | Check spindle and transportblock on rotating                                                                                                    |
|                          |                                                                                                    | torque.                                                                                                    |
|                          |                                                                                                    | Check flowpath on restriction by performing a                                                                                                    |
|                          |                                                                                                    | wash with direct control                                                                                                    |
| 331                      | Syringe home                                                                                                    | Check optical sensor of syringe home in                                                                                                    |
|                          | sensor not de-                                                                                                    | service mode                                                                                                    |
|                          | activated                                                                                                    | Check function of steppermotor                                                                                                    |
|                          |                                                                                                    | Check belt and pulleys                                                                                                    |
|                          |                                                                                                    | Check spindle and transportblock on rotating                                                                                                    |
|                          |                                                                                                    | torque.                                                                                                    |
|                          |                                                                                                    | Check flowpath on restriction by performing a                                                                                                    |
|                          |                                                                                                    | wash with direct control                                                                                                    |
| 332                      | Asked syringe                                                                                                    | Check program and system settings on                                                                                                    |
|                          | load volume is                                                                                                    | correct syringe volume                                                                                                    |
| 000                      | too nign.                                                                                                    |                                                                                                    |
| 333                      | ASK Syringe                                                                                                    | Check program and system settings on                                                                                                    |
|                          | unioad volume                                                                                                    | correct syringe volume                                                                                                    |
| 224                      | is too nign.                                                                                                    |                                                                                                    |
| 334                      | Synnge                                                                                                    | Initialize syringe in direct control                                                                                                    |
|                          |                                                                                                    |                                                                                                    |
| 225                      | UNKNOWN.                                                                                                    | Check entired concer of ourings rotation in                                                                                                    |
| 335                      | Synnge                                                                                                    | check optical sensor of syninge rotation in                                                                                                    |
|                          | rotation error.                                                                                                    | Check function of stopportmotor                                                                                                    |
|                          |                                                                                                    | Check halt and pulleve                                                                                                    |
|                          |                                                                                                    | Check spindle and transportblock on rotating                                                                                                    |
|                          |                                                                                                    |                                                                                                    |
|                          |                                                                                                    | Check flowpath on restriction by performing a                                                                                                    |
|                          |                                                                                                    | wash with direct control                                                                                                    |
| 332<br>333<br>334<br>335 | Asked syringe<br>load volume is<br>too high.<br>Ask syringe<br>unload volume<br>is too high.<br>Syringe<br>position is<br>unknown.<br>Syringe<br>rotation error. | Check flowpath on restriction by performing a<br>wash with direct control<br>Check program and system settings on<br>correct syringe volume<br>Check program and system settings on<br>correct syringe volume<br>Initialize syringe in direct control<br>Check optical sensor of syringe rotation in<br>service mode<br>Check function of steppermotor<br>Check belt and pulleys<br>Check spindle and transportblock on rotating<br>torque.<br>Check flowpath on restriction by performing a<br>wash with direct control |

44 Service manual AS110, edition 4

| Injection v | alve unit                      |                                                                                                    |
|-------------|--------------------------------|----------------------------------------------------------------------------------------------------|
| Error       | Cause                          | Action                                                                                                    |
| 340         | Wanted position not<br>reached | Check optical sensors in service mode<br>Check for high switching torque on injection<br>valve (might indicate extensive wear or |
| 341         | Wear-out limit reached         | Check injection valve thorougly on wear and<br>tear/leakage.<br>Reset wear out limit                                             |
| 342         | Illegal sensor<br>readout.     | Check optical sensors in service mode                                                                                            |

| Cooling u | nit                 |                                                 |
|-----------|---------------------|-------------------------------------------------|
| Error     | Cause               | Action                                          |
| 347       | Temperature above   | Check temperature sensor                        |
|           | 48°C at cooling ON. | Check if peltier elements are correct installed |
|           |                     | (reversed?).                                    |

| Electronic | S                      |                                                      |
|------------|------------------------|------------------------------------------------------|
| Error      | Cause                  | Action                                               |
| 280        | EEPROM write           | Check if upload procedure is followed.               |
|            | error.                 |                                                      |
| 282        | EEPROM error in        | During power ON, the settings values are not         |
|            | settings               | correct readed from EEPROM.                          |
|            |                        | Restart instrument, if problem remains,              |
|            |                        | reprogram EEPROM                                     |
| 283        | EEPROM error in        | During power ON, the adjutment values are            |
|            | adjustments            | not correct readed from EEPROM.                      |
|            |                        | Restart instrument, if problem remains,              |
|            |                        | reprogram EEPROM                                     |
| 284        | EEPROM error in        | During power ON, the Log counter values are          |
|            | log counter            | not correct readed from EEPROM.                      |
|            |                        | Restart instrument, if problem remains,              |
|            |                        | reprogram EEPROM                                     |
| 290        | Error occurred         | During power ON, the instrument came up              |
|            | during initialization, | with an error. By ignoring this error, the           |
|            | Autosampler can        | Autosampler can continue to program.                 |
|            | not start              | However an essential function of the                 |
|            |                        | Autosampler is not properly working and the          |
|            |                        | Autosampler cannot start to inject samples.          |
|            |                        | Turn mains power OFF/ON and check for the error code |

#### Software errors

Software errors usually are caused by faulty installation of the software, or by faulty communication between instruments; you will be asked to reinstall the software on the PC that controls the system. If a software error message appears, first check if it may be caused by faulty communication between instruments:

- 1. Check all cable connections between instruments.
- 2. Open AS 110 Service Manager.
- 3. Select AS 110/Direct Control.
- 4. Click Initialize.

Analytical trouble shooting

Analytical problems like bad reproducibility or carry-over may occur in any HPLC system. It may be hard to find the cause; you may have to try out several procedures. The first thing to do is to determine whether the problem is caused by the autosampler or by the rest of the system:

- 1. Replace the valve by a manual injection valve to discriminate between valve problems and other problems.
- 2. Do a number of Full loop injections. If the results are fine, the fault is in the autosampler; if not, check the rest of the HPLC system.

Please bear in mind that analytical problems may also be caused by external influences like temperature or light-sensitive samples. Make sure that the application was running trouble-free before and that no changes have been made to the system.

A number of causes and possible solutions for analytical problems is listed below. Contact service if you need further help.

| Causes               | Solutions                                    |
|----------------------|----------------------------------------------|
| Air in flow path.    | Do an initial wash (select AS 110/Direct     |
|                      | Control in AS 110 Service Manager)           |
| Leaking syringe.     | If leakage occurs at the top of the syringe, |
|                      | check whether it has been properly           |
|                      | mounted.                                     |
|                      | If leakage occurs at the bottom of the       |
|                      | syringe, replace plunger tip or syringe.     |
| Leaking syringe      | Check or replace valve.                      |
| valve.               |                                              |
| Rotor seal worn out. | Replace seal. Check stator.                  |
| Dead volumes in      | Redo connections with new ferrules and       |
| tubing connections.  | nuts.                                        |

If *reproducibility* is not according to specifications, check the following possible causes:

If a *blank gives a peak that is too high* for your criteria:

| Causes              | Solutions                                                               |
|---------------------|-------------------------------------------------------------------------|
| Solubility problem. | You can either modify your sample, or                                   |
|                     | accept carry-over.                                                      |
| Bad match between   | Check hardware:                                                         |
| sample              | Needle: either use an extra wash (to wash                               |
| characteristics and | the inside and outside needle), or install a                            |
| hardware.           | different type of needle (Steel or Silica-                              |
|                     | coated)                                                                 |
|                     | Valve: replace rotor in valve by Valco E or H                           |
|                     | type.                                                                   |
|                     | Tubing: install different tubing (Steel, Peek)                          |
|                     | between autosampler and column, or use                                  |
|                     | different wash solvents                                                 |
| The blank you use   | Use a new blank.                                                        |
| has been soiled.    |                                                                         |
| Cause not clear.    | Check if you can solve the problem by using more variation in solvents. |

If no injection takes place:

| Causes:               | Solutio  | ons:                                                                    |
|-----------------------|----------|-------------------------------------------------------------------------|
| Blockage in flow path | 1.       | Disconnect needle from valve.                                           |
|                       | 2.       | Start a manual wash.                                                    |
|                       | 3.       | If solvent flows from the injection                                     |
|                       |          | port, check the needle; if no solvent                                   |
|                       |          | flows from the injection port,                                          |
|                       |          | disconnect buffer tubing from valve.                                    |
|                       | 4.       | Start a manual wash.                                                    |
|                       | 5.       | If solvent flows from open end: check                                   |
|                       |          | rotor seal; if not: disconnect buffer                                   |
|                       |          | tubing from syringe valve.                                              |
|                       | 6.       | Start a manual wash.                                                    |
|                       | 7.       | If solvent flows from syringe valve:                                    |
|                       |          | check buffer tubing; if not, check for                                  |
|                       |          | over-tightened connections in the                                       |
|                       |          | entire flow path and check the                                          |
|                       |          | syringe valve.                                                          |
| Leakage in the        | 1.       | Disconnect the needle tubing and                                        |
| injection valve       |          | buffer tubing.                                                          |
|                       | 2.       | Connect port 1 to an HPLC pump.                                         |
|                       | 3.       | Block port 6.                                                           |
|                       | 4.       | Start the pump at a low flow.                                           |
|                       | 5.       | Observe ports 3 and 4 for leakage.                                      |
|                       | 6.       | If leakage occurs at ports 3 and 4:                                     |
|                       |          | check rotor seal; if not: recheck with                                  |
|                       |          | manual valve.                                                           |
| $\wedge$              | Observor | ve the maximum allowed pressure<br>bar to prevent leakage in the valve! |

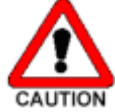

48 Service manual AS110, edition 4

# CHAPTER 5

# Disassembling

The modular design of the AS 110 simplifies replacements, reducing repair time and minimize downtime. This chapter describes how the different assemblies of the AS 110 can be removed, repaired or adjusted.

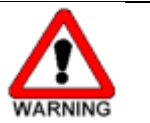

Disconnect the instrument from AC power source to prevent danger of electrical shock

Removing the top cover

To get access to the assemblies the top cover needs to be removed. To remove the top cover, proceed as follows:

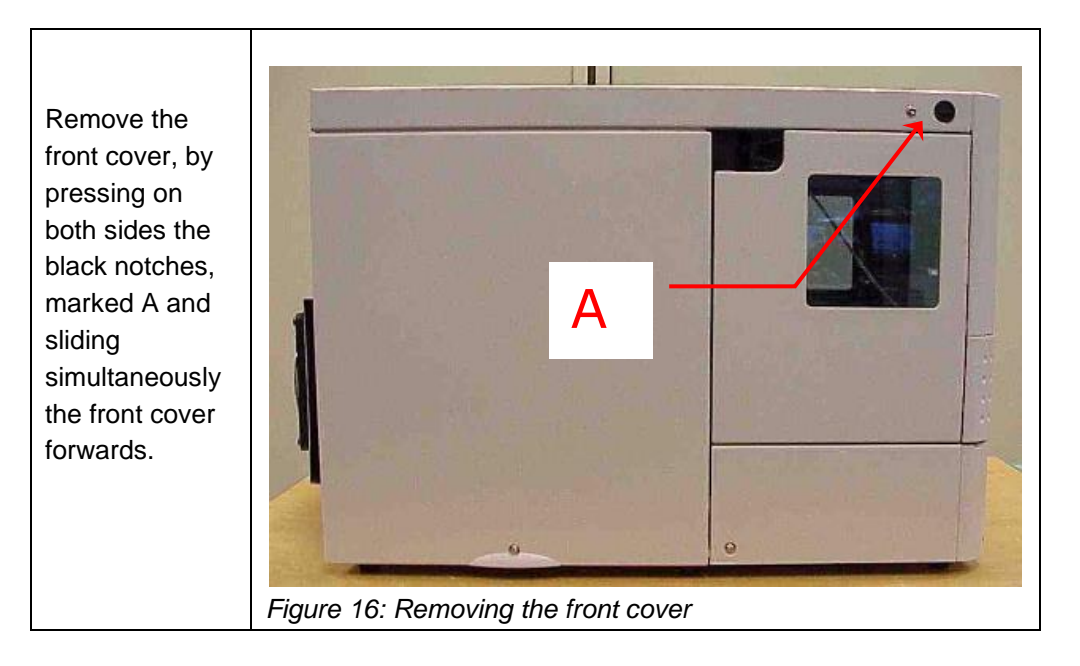

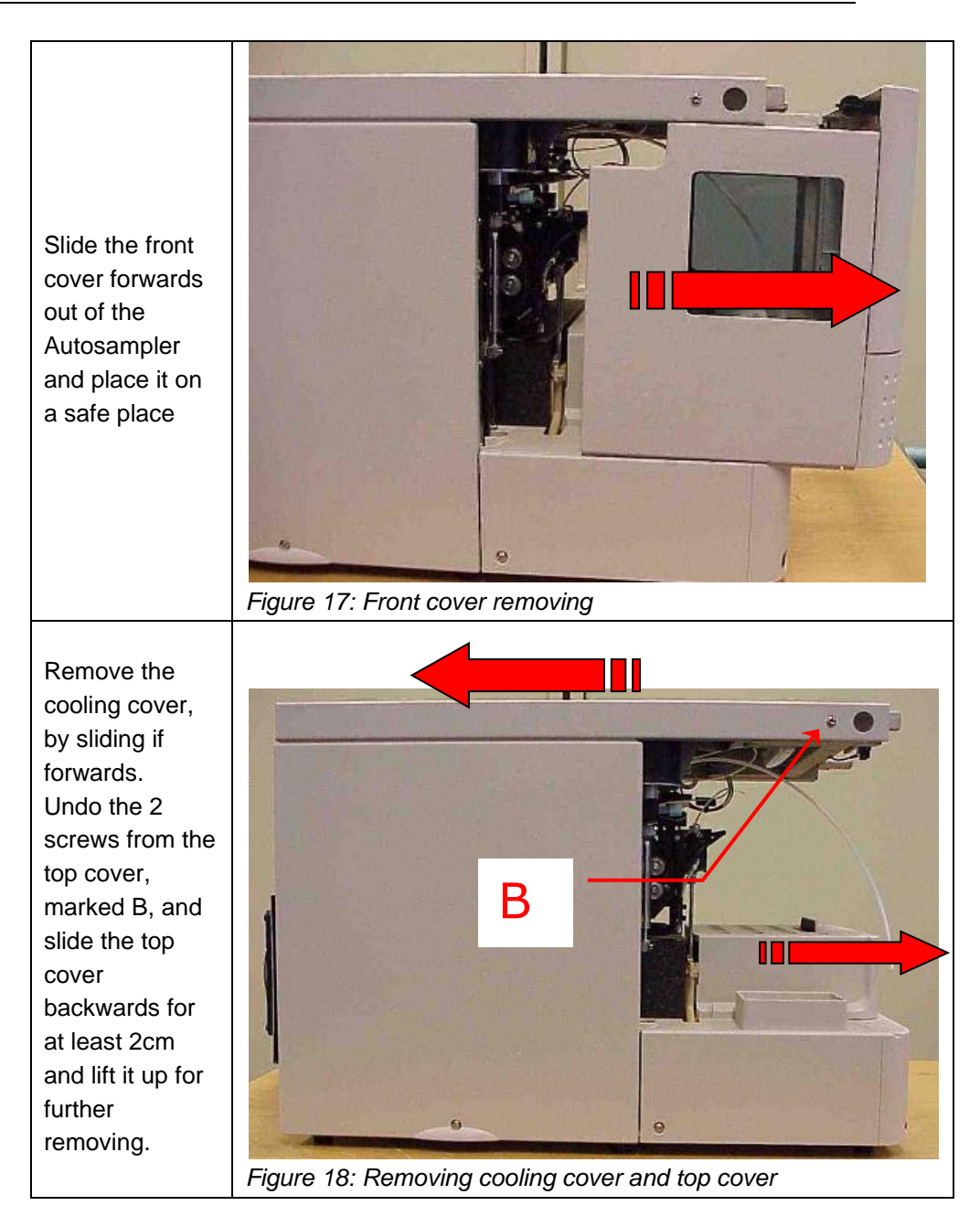

# Removing side panels

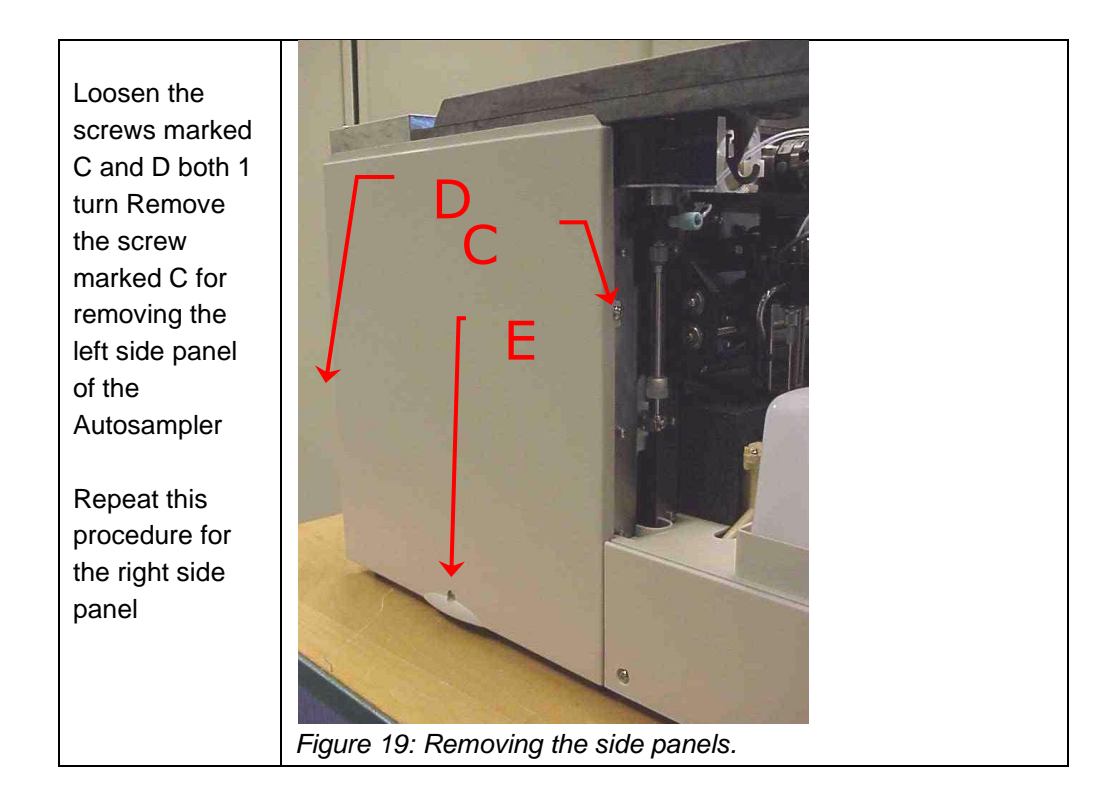

# Removing the main board

To remove the main board, start with the section "remove the top cover and continue with the procedure below.

| Top view of<br>Autosampler<br>with<br>shielding<br>cover at<br>main board<br>Remove the<br>2 marked<br>screws E for<br>removing the<br>shielding<br>cover. | Figure 20: Removing the shielded mainboard cover |
|----------------------------------------------------------------------------------------------------|--------------------------------------------------|
| Top view of                                                                                                    |                                                  |
| mainpoard                                                                                                    |                                                  |
| additional                                                                                                    |                                                  |
| cooling                                                                                                    |                                                  |
| board.                                                                                                    |                                                  |
| Disconnect                                                                                                    |                                                  |
| all                                                                                                    |                                                  |
| connectors                                                                                                    |                                                  |
| and remove                                                                                                    |                                                  |
| the philips                                                                                                    |                                                  |
| screws and                                                                                                    |                                                  |
| sub-D                                                                                                    |                                                  |
| connectors                                                                                                    |                                                  |
| screws, to                                                                                                    |                                                  |
| remove the                                                                                                    | Figure 21: 1 op view of mainboard                |
| mainpuaru.                                                                                                    |                                                  |

Removing the injection valve assembly

To remove the injection valve, start with the section removing the top cover and continue with the procedure below

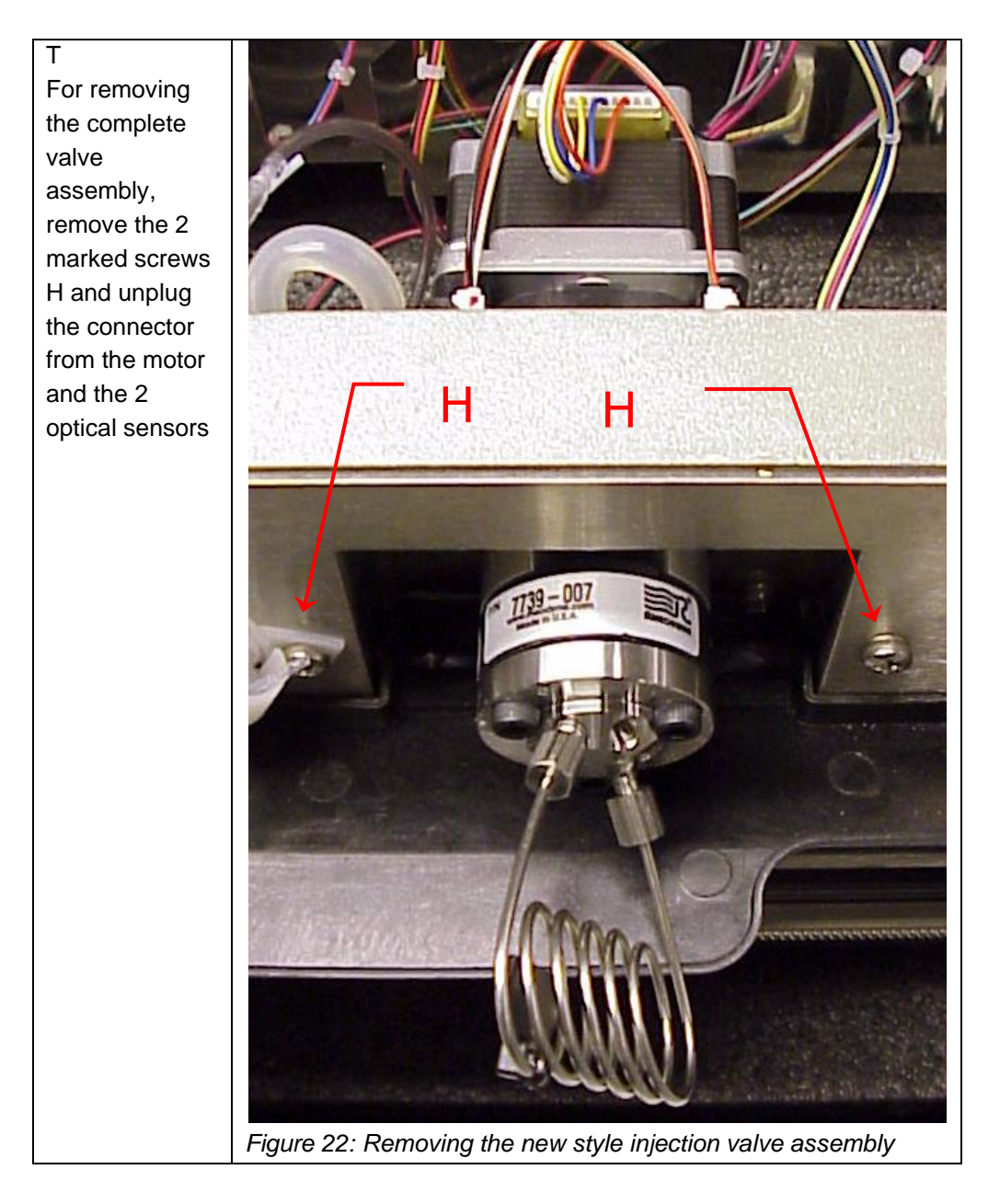

Removing the syringe dispenser

To remove the syringe dispenser, start with section removing the top cover, side cover and continue with the procedure below Remove the 6 marked screws for removing the syringe dispenser assembly Remove the shielding cover of the mainboard and unplug the 2 connectors from the mainboard. Slide the syringe dispenser backwards out of the mainframe and take note for the syringe waste tubing. For reinstalling the syringe dispenser, remove the tray cover first for correct installing of the waste tubing.

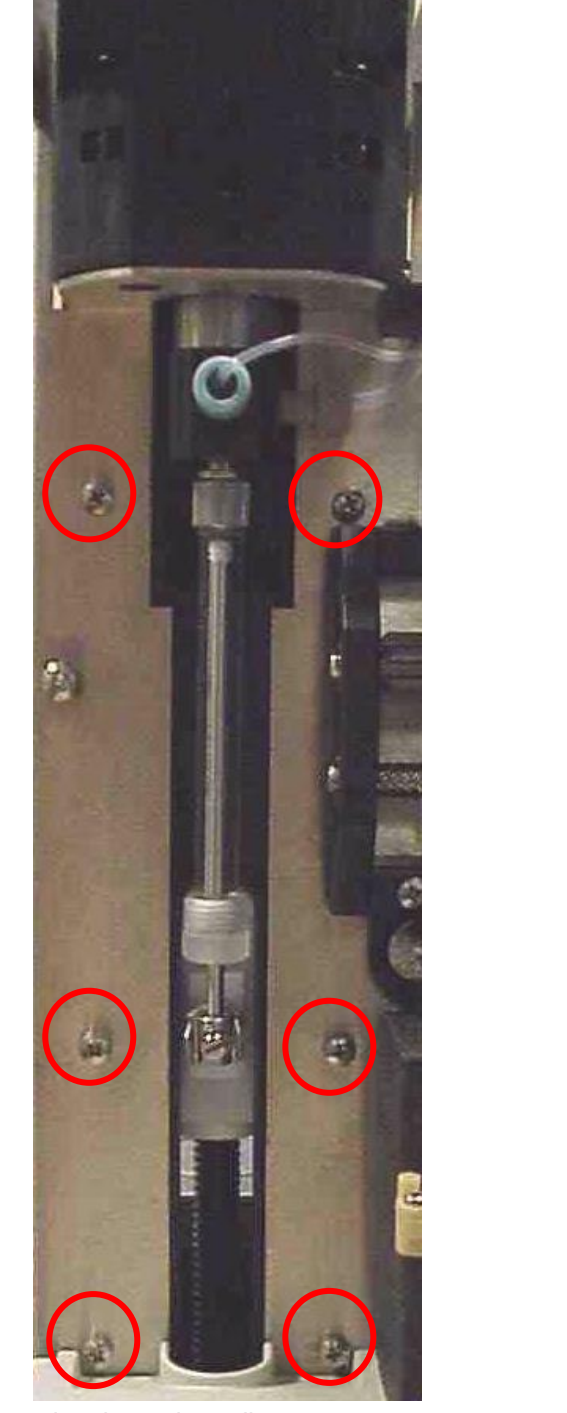

Figure 23: Removing the syringe dispenser

# CHAPTER 6

# Installation

#### Unpacking

Inspect the *transport box* for possible damage as it arrives. Immediately inform the transport company in case of damage, otherwise she may not accept any responsibility. Keep the transport box as it is designed for optimum protection during transport and it may be needed again. Carefully unpack the autosampler and inspect it for completeness and for possible damage. Contact your supplier in case of damage or if not all marked items on the checklist are included.

Prior to shipment, your autosampler has been thoroughly inspected and tested to meet the highest possible demands.

Execute the following steps for initial installation of the AS 110 autosampler:

1. Lift the AS 110 from its packaging using both hands at the marked position.

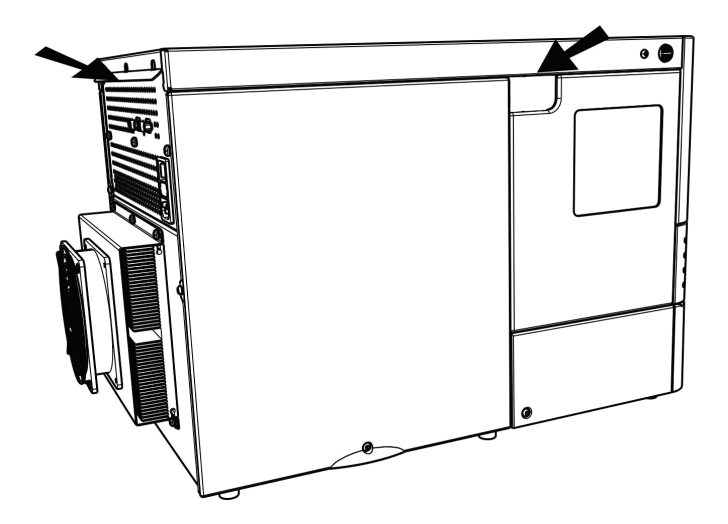

2. With both hands under the instrument, lift the AS 110 to its operating location. Keep the instrument upright.

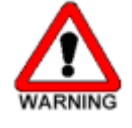

Make sure that the ventilation holes at the back of the autosampler are not blocked. Note that if the ventilation holes are blocked, this may influence performance and cooling capabilities of the autosampler.

If objects are placed on top of the AS 110, this may also influence the cooling capabilities.

Objects can be placed on any side of the AS 110; however, make sure these objects are placed at a distance of:

- 5 cm from the AS 110, if objects are placed at only **one** side of the AS 110
- 10 cm from the AS 110, if objects are placed on **more than one side** of the AS 110

Do not place the AS 110 in an area subject to excessive dust or shocks. Use the AS 110 indoors only. Do not place it near a source of heat or in direct sunlight, as this may influence the cooling capabilities of the system.

- 1. Leave the AS 110 to adopt ambient temperature for at least one hour.
- 2. Install AS 110 Service Manager (see "ASM software" on page 45) on your PC.
- 3. Check that fuses and voltage range on the rear side of the instrument match that for the power outlet to be used.
- 4. Connect the AS 110 to the PC COM-port with the cable provided with the AS 110.
- 5. Connect the power cable between the AS 110 and the power outlet.
- 6. Switch on the AS 110.
- 7. On your PC, open AS 110 Service Manager and enter the required settings.
- 8. Connect the drain tubing to the waste outlet.
- 9. Fill the wash solvent bottle inside the sampling compartment of the AS 110 with distilled water and propanol (80/20 v/v%) or mobile phase. Only water or organic solvents should be used. Do not use crystalline or buffer solutions, as these may block the system and

cause severe damage. Degas the wash solvent to prevent air bubbles from forming in the syringe.

10. Fill the wash solvent tubing, syringe and buffer tubing by washing the system two or three times.

#### Use 100% IPA for better degassing or removing of air bubbles.

- 11. Check if air bubbles are trapped in the syringe; remove them by gently tapping the syringe.
- 12. Connect your HPLC pump to port 1 of the injection valve and the column (or the capillary) to port 6 of the injection valve. Check for leakage and let the system stabilize for at least 5 minutes.

Go to Instrument setup see user manual to start using the software for control of the AS 110 autosampler.

AS 110 fluid connections

When all items have been installed, the following fluid connections are in place:

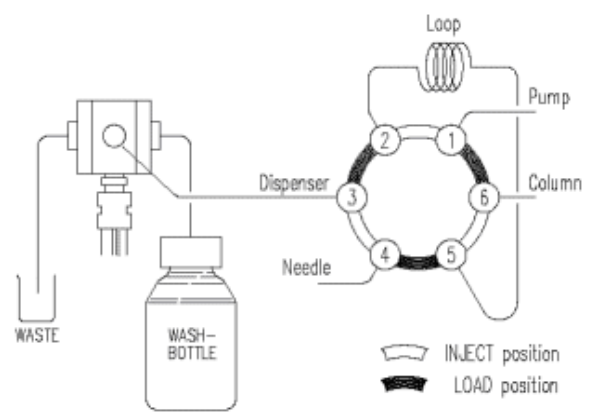

Figure 24: AS 110 fluid connections.

The AS 110 is factory-installed with:

- 500 µL syringe
- 100 µL sample loop
- 1000 µL buffer tubing
- 15 µL stainless steel sample needle.

Make sure that the following are correctly connected:

- HPLC pump to port 1 of the injection valve.
- HPLC column to port 6 of the injection valve.

# AS 110 tubing

The AS 110 is standard fitted with the following tubing:

| Tubing                                                                         | Materials/Dimensions                                                                   |
|--------------------------------------------------------------------------------|----------------------------------------------------------------------------------------|
| Standard sample needle and tubing (label 15 $\mu$ L)                           | SS: 97 mm x 0.8 mm OD x 0.25 mm ID<br>ETFE (Tefzel): 200 mm x 1/16" OD x<br>0.25 mm ID |
| Buffer tubing from high-<br>pressure valve to syringe<br>valve (label 1000 µL) | ETFE (Tefzel): 1275 mm x 1/16" OD x<br>1.0 mm ID                                       |
| Tubing syringe valve to<br>wash solvent bottle                                 | PTFE: 400 mm x 1/8" OD x 1.6 mm ID                                                     |
| Tubing syringe valve to waste                                                  | PTFE: 400 mm x 1/8" OD x 1.6 mm ID                                                     |

Note the following if you need to install new tubing:

- insert tube ends always flush with ferrule ends
- do not overtighten nuts, as this may cause blockage in the flow path
- make sure that you always use tubing volumes that are suitable for use with the other items in the flow path.

### **Tubing guide**

To prevent that the wash tubing obstructs the horizontal movement of the needle unit, use the tubing guide integrated in the leakage drain:

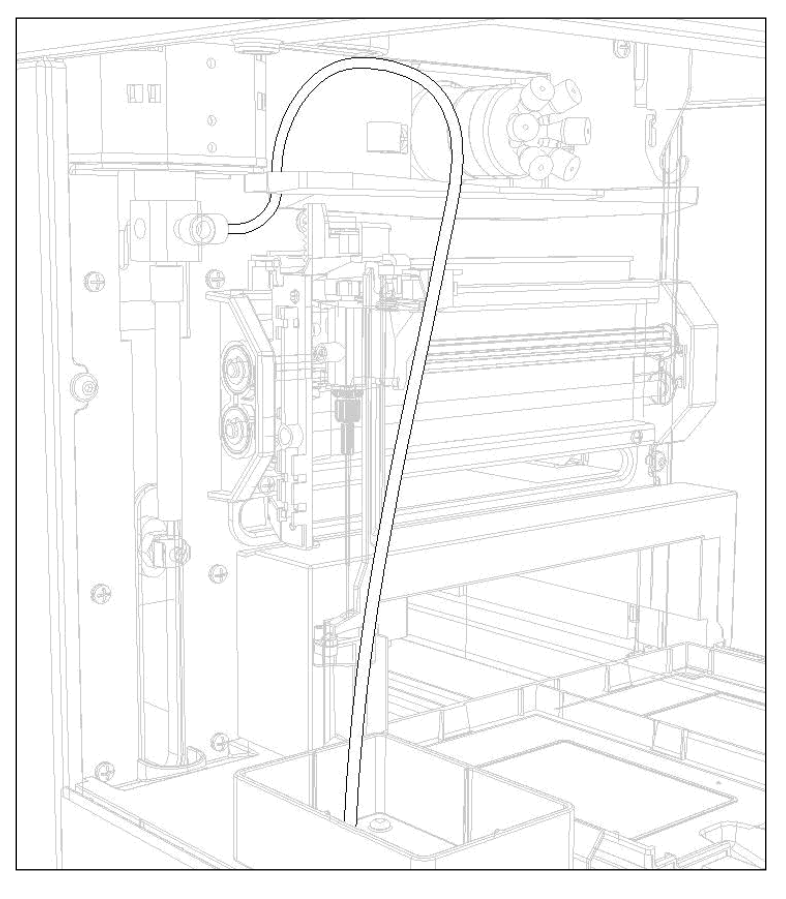

Figure 25: Tubing guide.

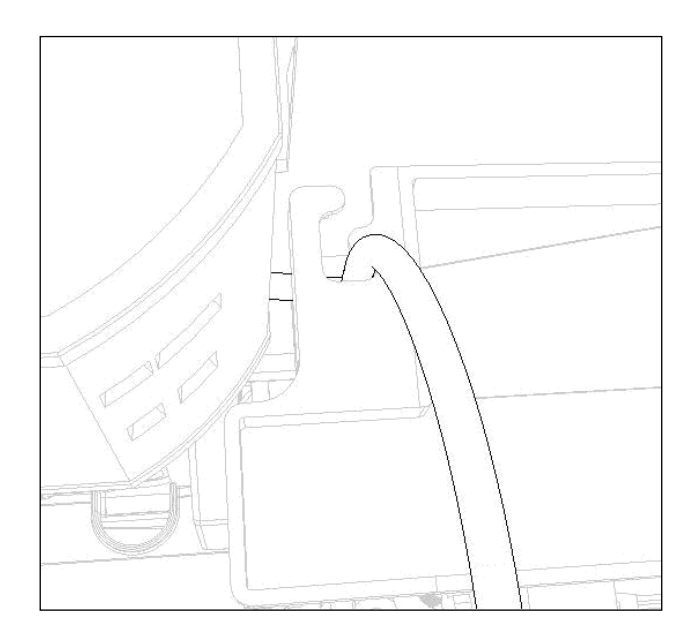

Figure 26: Top view of tubing guide.

# Waste tubing

Make the following connections for disposal of waste liquids:

- General waste: connect the drain tubing (in the shipkit of the AS 110) to the right-hand drain hose connector (see figure 8, number 2). Place the other end in a bottle for waste (on the floor). Through this drain all the liquid dispensed to the wash position is removed. Sample liquid that is not injected is also removed through this tubing.
- Condensation water and leakage drain: through the left-hand hose connector (see figure 8, number 3) all leaked solvents and condensation (from cooling) are drained. If the cooling is used, you are advised to connect this hose connector (in the shipkit of the AS 110) to a waste container on the floor.
- Make sure that none of the drain or waste tubes is twisted; this might obstruct the flow path.

### Wash solvent and syringe rinse

Use a clean bottle for the wash solvent and place it on the left-hand side of the AS 110. You are recommended to use a mixture of distilled water and isopropanol (80 /20%) or mobile phase as wash solvent. Before using the wash solvent, degas the solvent with helium or an ultrasonic bath. Do not use salts or buffer solutions; crystals may block or damage the system.

- 1. To fill the wash solvent tubing execute the following steps:
- 2. Place the end of the wash solvent tubing in the filled wash solvent bottle.
- 3. Open Direct Control in AS 110 Service Manager.
- 4. In the Syringe group box, click End. A syringe volume of wash solvent is aspirated from the wash solvent bottle and the wash solvent tubing is filled.
- 5. Click Home. The syringe contents is dispensed to syringe waste.
- 6. Repeat steps 3 and 4 until the wash solvent tubing and the syringe are completely filled.
- 7. When wash solvent tubing and syringe are completely filled, click Start in the Initial wash group box to perform a standard wash routine. All tubing connected to the syringe valve will be rinsed with wash solvent.
- 8. Click Close to leave the Direct control screen. The AS 110 is initialized.
#### Syringe

A 500  $\mu$ L syringe is standard installed in the AS 110. However, it is also possible to install a 2500  $\mu$ L syringe. Refer to Syringe dispenser (on page 34) for more information on how to replace the syringe.

Note that the AS 110 will give the best results if all air is removed from the syringe. Execute an extra wash to remove air from the syringe.

#### Sample handling

Take the following into account when handling samples:

- Standard vials can best be filled by means of a narrow-end pipette to allow air to escape when filling the vial.
- Do not fill vials/wells to the edge. If you do, sample will be forced into the air needle, risking cross-contamination of samples and soiling the needles.
- It is important that seals and capmats are airtight to prevent air bubbles from forming and to block evaporation of volatile samples.
   We recommend use of the following seal types:
- for standard (low) well plates: sealing tape
- for deep well plates: pierce-able capmats (Pre-slit or silicon) or sealing tape
- for vials: standard septa (thin types); do not use vials with hard caps that are not designed for being pierced by an injection needle (do not use e.g. Eppendorf SafeLock micro test tubes).
- When you use uncapped vials/wells, injection performance may not be to specification.

62 Service manual AS110, edition 4

### CHAPTER 7

### **Adjustments**

#### Frame

The overall frame consists of three main parts: Bottom plate, mainframe and top frame

#### Alignment mainframe

The order of mounting the parts of the frame is important to achieve good alignment of the different modules.

When mounting the mainframe to the bottom, make sure that the notches of the mainframe fit trough the holes of the bottom. This can only be seen from below, since the insulation parts obstruct direct view.

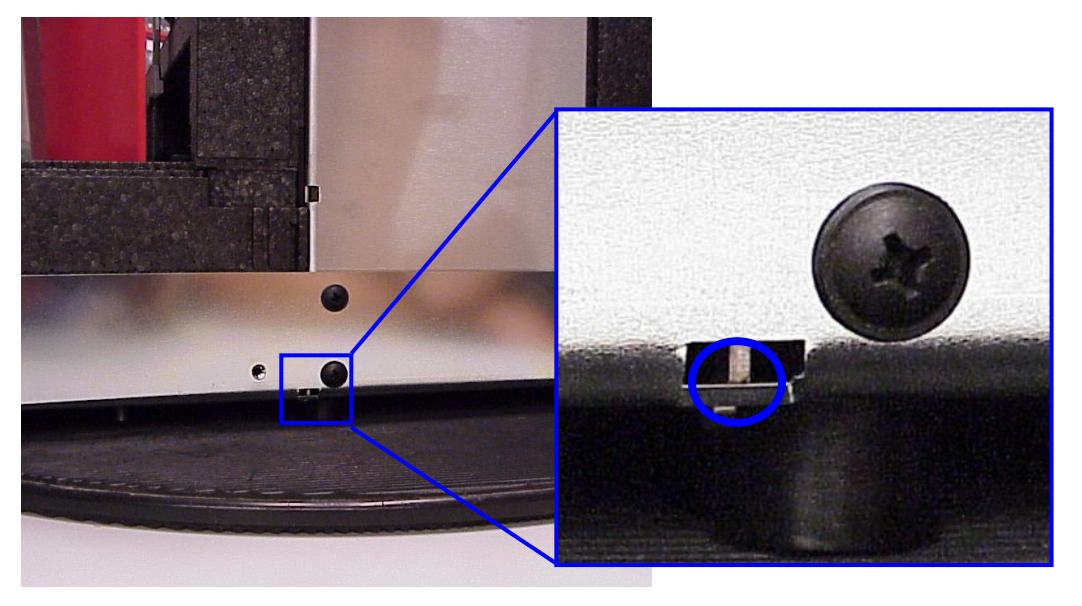

Figure 27: Alignment notches of mainframe.

The mainframe is mounted with one screw directly to the bottom, and six screws on the sides. Make sure not to tighten the screws on the sides prematurely.

#### Alignment top frame

The top frame aligns the mainframe perpendicular to the bottom. The screws must be mounted in the correct order, while pressing the top frame down.

The correct order is:

- two screws M4 top frame on the front side
- 2 self-tapping screws top frame
- 6 self-tapping screws bottom plate

Check afterwards the mainframe to bottom plate connection and make sure that there is no gap between mainframe and bottom plate.

#### Needle module

#### Linear guiding rail

The miniature linear rail requires delicate handling, since the carriage is not fixed to the rail.

The linear rail should be installed with the markings in the direction as shown below.

First install the linear rail to the needle holder. Push the needle holder with its notches to the carriage while tightening the mounting screws.

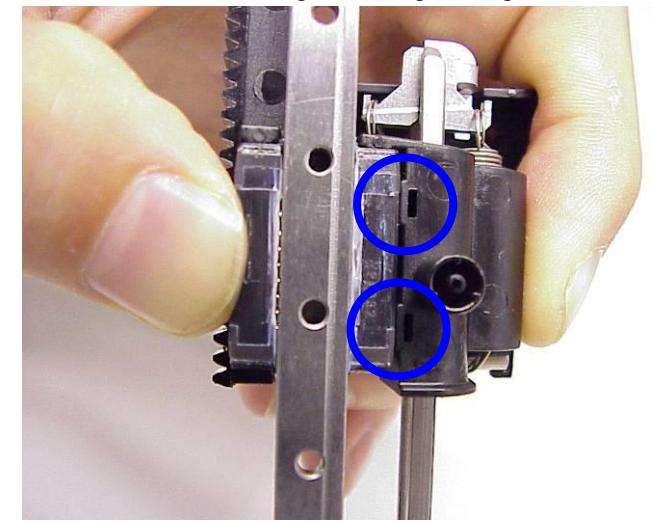

Figure 28: Detail view of linear guiding rail.

Then place the X-train. Push the rails to the notches while tightening the three mounting screws.

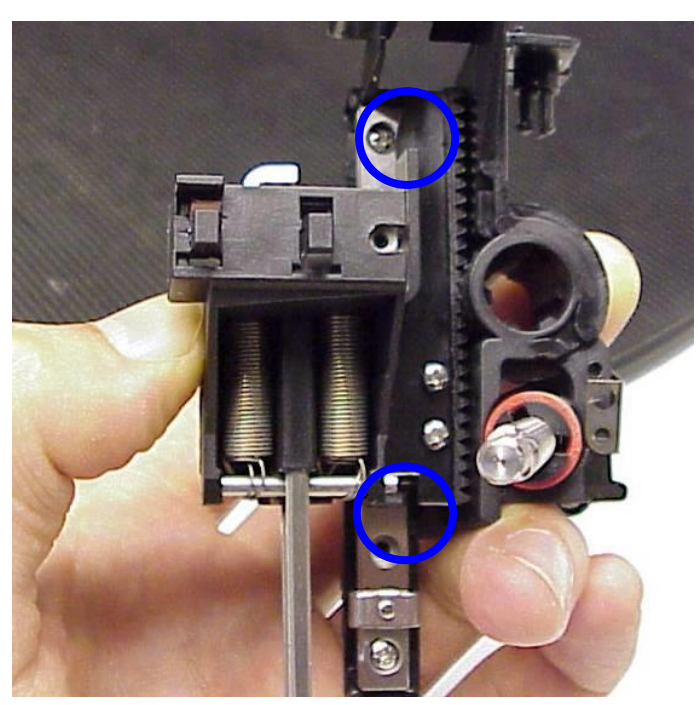

Figure 29: Needle up down adjustment notches

#### Spindle play

The aluminium pulley on the lead screw must be installed free of axial play to achieve zero backlash. To achieve this, push the pulley, bearing and lead screw together, while tightening the mounting screw of the pulley.

Make sure after installation that the lead screw does not move when pushing or pulling on the pulley

#### Installing the needle assembly

To assure the accuracy specifications of the AS 110 autosampler, it is important to mount the needle module correctly into the frame.

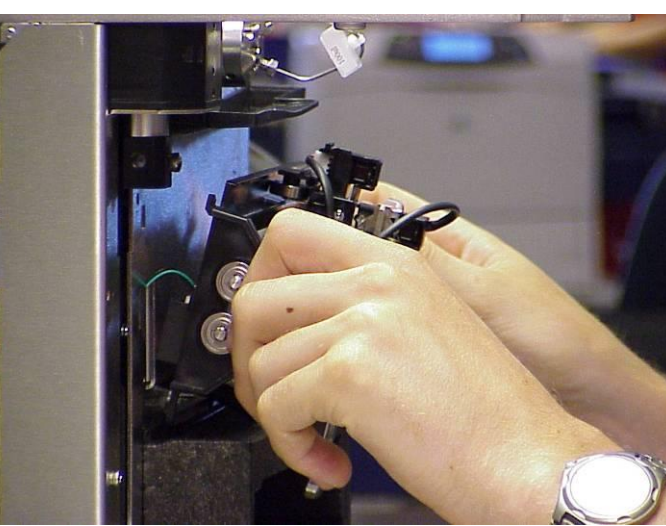

Place the needle unit at a slight angle onto the insulation cover of the tray drive.

Figure 30: Needle unit in angle positioned for installing

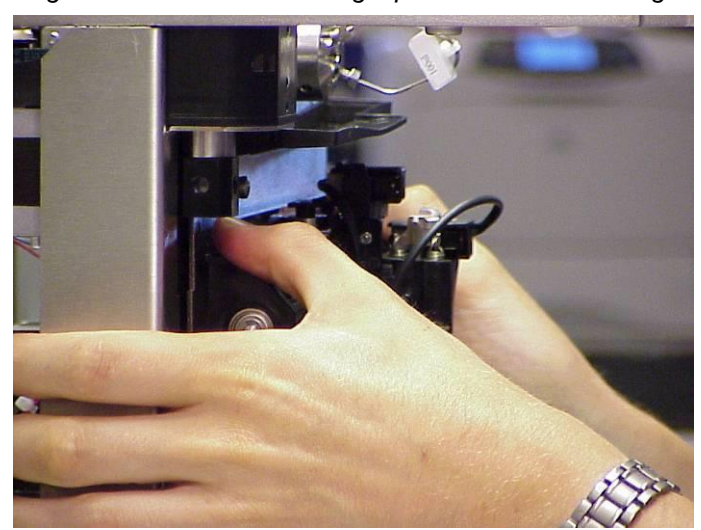

Figure 31: Needle unit pressed donw for installing

Press the needle unit down on the left and right hand side into the insulation material and rotate the needle unit with the alignment catchers into the frame.

The catchers should snap in place when the pressure is relieved.

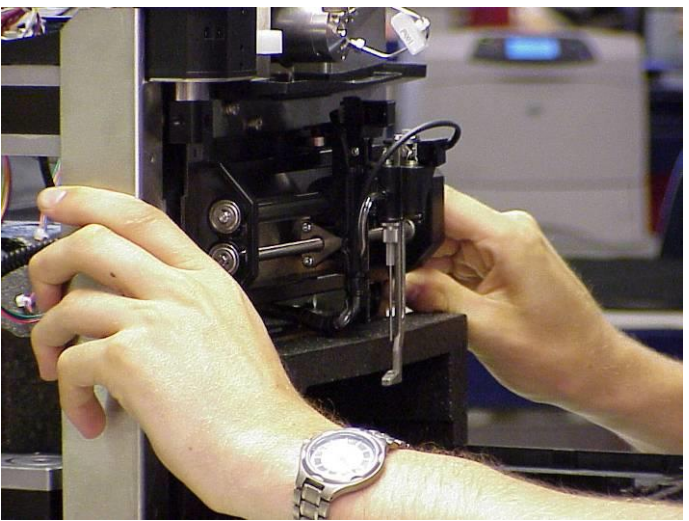

Push the needle unit up to the end stops. Make sure that both the left and right end stops are reached.

Figure 32: Needle unit pushed upwards

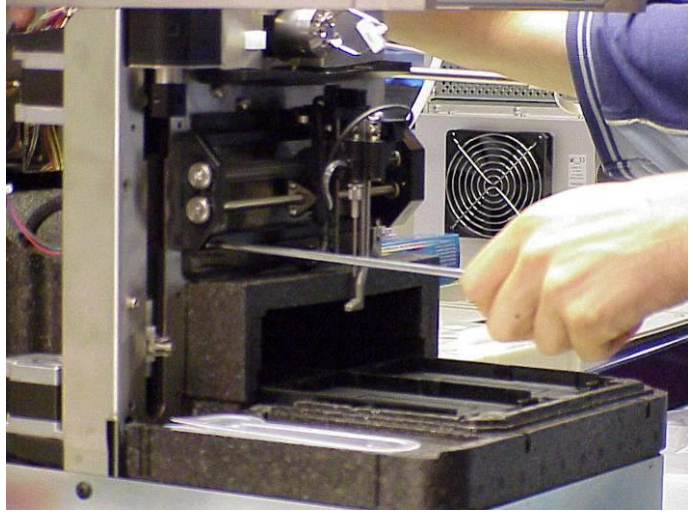

Figure 33: Installing of the 2 screws

Finally, secure the unit with two Phillips head screws on the bottom of the bearing frame.

#### **Geared belts**

The motor frame should be moved to the right hand side to tension both belts. The belts should preferably be tensioned with the corresponding tool (no...).

When this tool is not present, make sure that the belts are just free of play and not too tight. The motor plate should be pressed to the right by finger pressure only while tensioning the mounting screws.

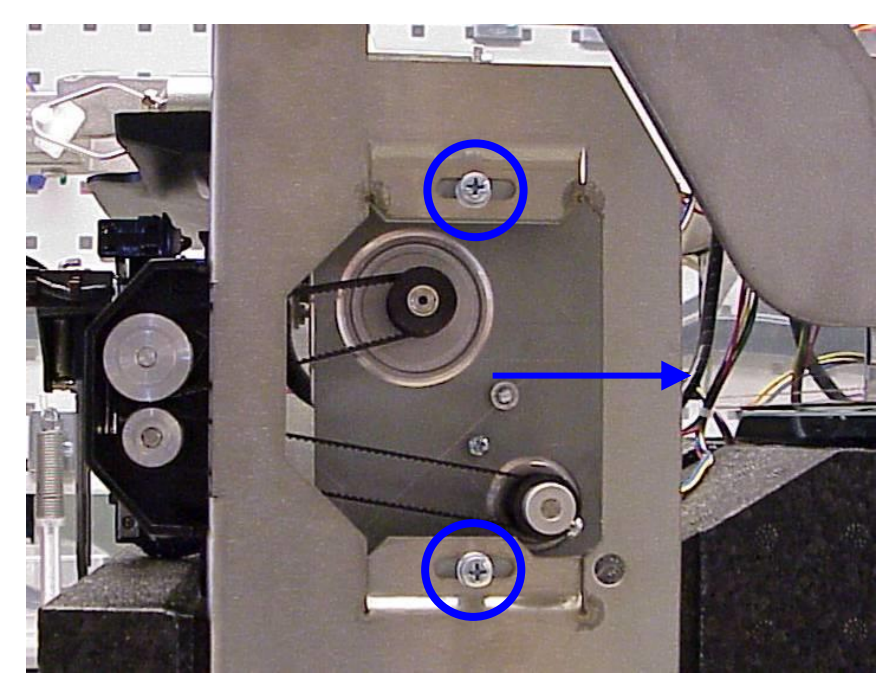

Figure 34: Adjustment of the needle unit geared belts

#### **Dispenser Module**

This section describes the adjustments and installation notes for the syringe dispenser module.

#### **Geared belts**

The motors should be moved to the back to tension the belts. Make sure that the belts are just free of play and not too tight. The motor should be pressed to the right by finger pressure only while tensioning the mounting screws.

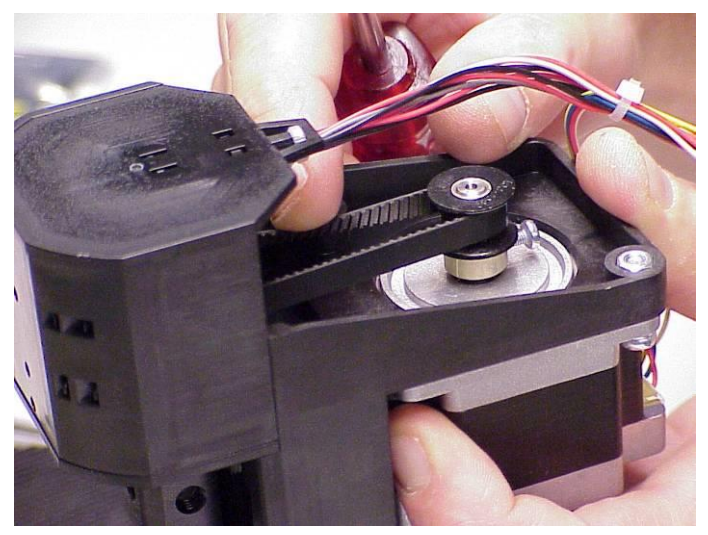

Figure 35: Adjustment of syringe valve belt.

The belt can be twisted to about 45 degrees when the belt has been correctly tensioned.

Make sure to turn the pulley to line up the timing belt, before testing the tension.

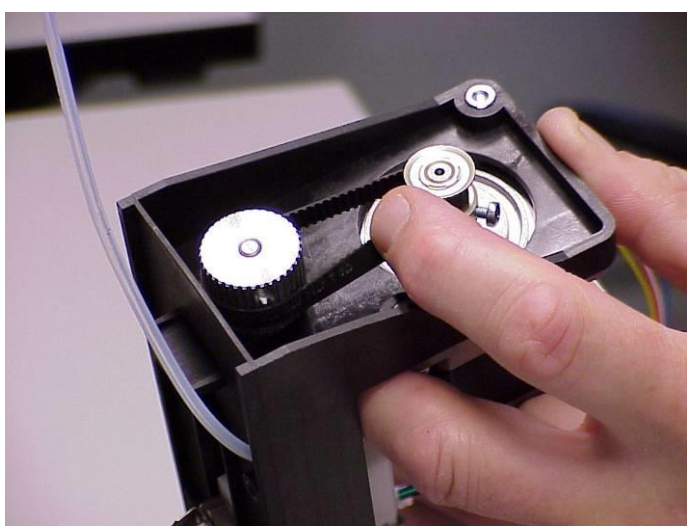

The belt can be twisted to about 45 degrees when the belt has been correctly tensioned.

Make sure to turn the pulley to line up the timing belt, before testing the tension.

Figure 36: Adjustment of spindle belt.

#### Spindle play

The spindle must be installed with zero backlash. To achieve this, push on the upper bearing block while tightening the two mounting screws at the front of the dispenser.

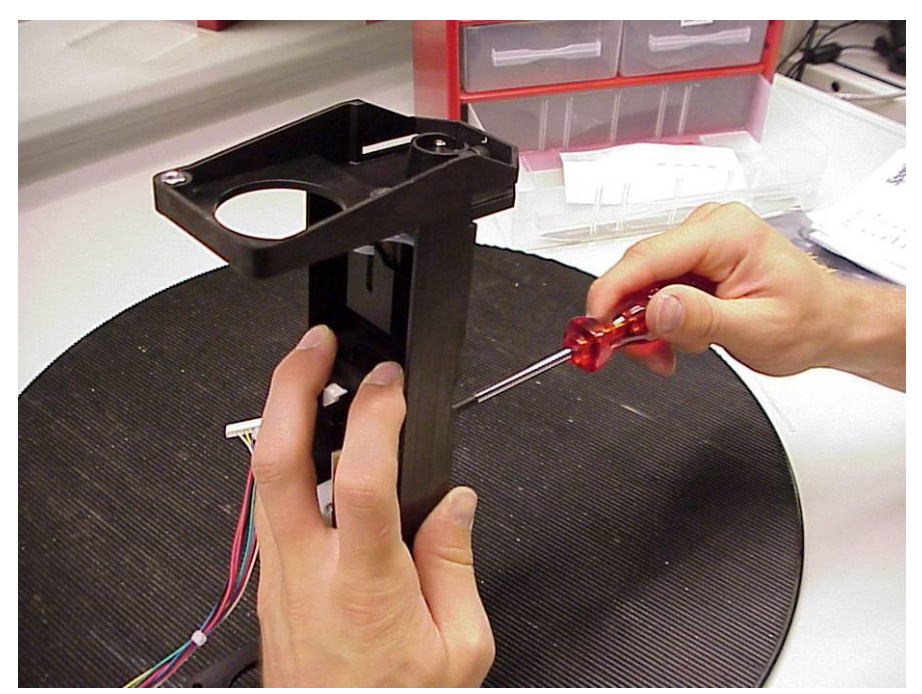

Figure 37: Adjustment of upper bearing Block.

#### Home flag

Make sure that the home flag is in its most upper position when the dispenser is used in the AS 110 autosampler. The adjustment of the syringe is done by the adjustment software.

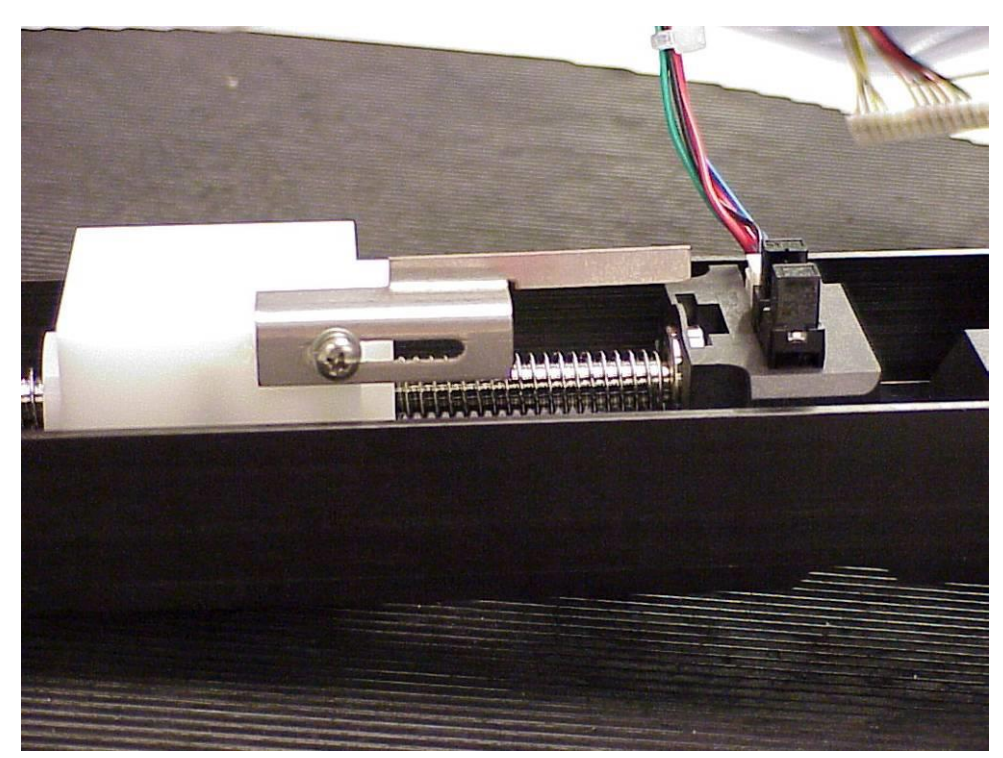

Figure 38: Home flag in most upper position.

#### Alignment Procedure

Most alignments of the AS 110 autosampler are done by software compensation. The corrections are programmed with a wizard.

The AS 110 can be adjusted by means of PC Control which can be divided into two sections:

- An advanced section that is located under the Service menu
- An user section

The advanced section is intended for service personnel only. All AS 110 adjustments can be performed here.

With the user adjustments section a user is able to fine tune the needletray piercing point when f.i. a needle is out of alignment.

#### **Adjustments (Advanced)**

The advanced adjustments consist of four parts:

- Needle-Tray adjustments
- Wash position adjustment
- Syringe adjustment
- Serial number

#### **Needle-Tray adjustments**

To adjust the Needle and Tray, proceed as follows:

1

| Click the Start wizard button to start needle-tray adjustment.                                                  |
|----------------------------------------------------------------------------------------------------|
| Service ?                                                                                                    |
| Movements Cool · I/O Adjustments Validation · Lifetest                                                          |
| <u>N</u> eedle - Tray <u>W</u> ash Position Syringe Serial Number                                               |
| Complete needle and tray adjustment just five steps away with the electronic adjustment wizard.<br>Start wizard |
| [Close] Help                                                                                                    |

AS 110 initializes. When initialization is completed the operator is asked to remove the plates.

| Confirm | n 🔀                                                                                                    |
|---------|----------------------------------------------------------------------------------------------------|
| 2       | Adjustments of tray and needle is only possible when plates are removed and needle stripper tool is placed. Please remove plates and install tool. Press Ok when ready. Press Cancel to abort the adjustments wizard. |
|         | Cancel                                                                                                    |

Click on OK to proceed.

AS 110 moves the tray and needle to the needle vertical (Z) adjustment spot. For safety reason Z adjustment always starts at the same position.

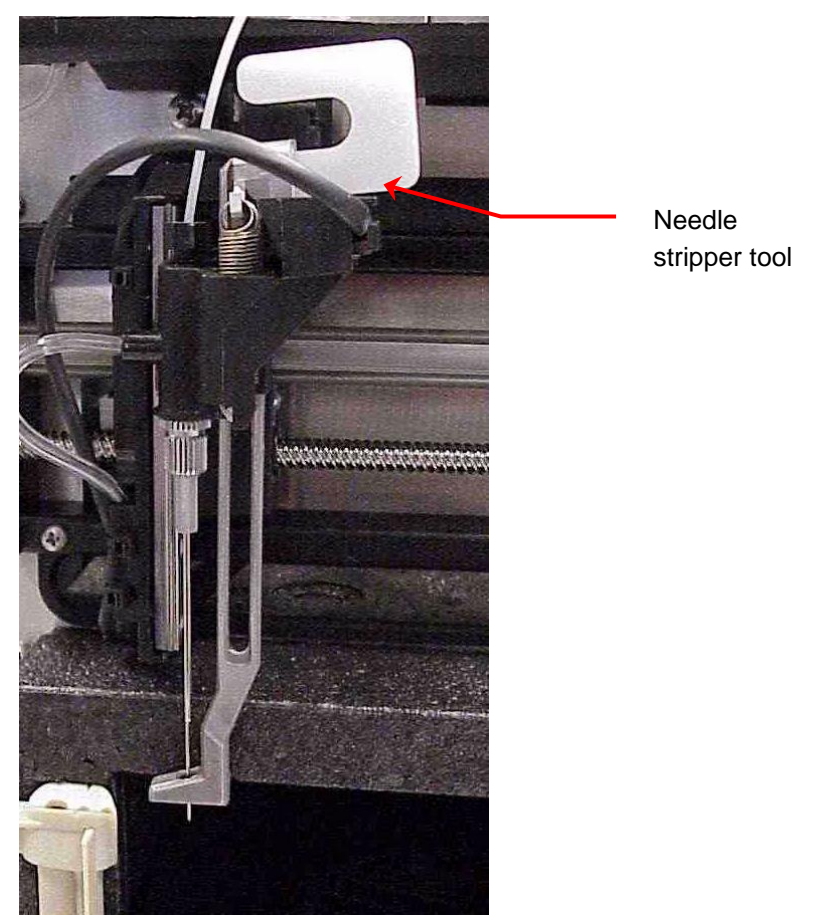

Figure 39: Needle unit with installed stripper tool.

Install the needle stripper tool. Confirm the message with OK. Lower the needle vertical by means of the arrow buttons till it reaches the large spot on the plate holder. 76 Service manual AS110, edition 4

| Service                                               | ? 🛛                                               |
|-------------------------------------------------------|---------------------------------------------------|
| Movements Cool - 170 Adjustments Validation - Lifetes | t ]                                               |
| Needle - Tray Wash Position Syringe Serial Number     | er                                                |
| Adjustment step 1 of 4                                |                                                   |
|                                                       | Lower needle till it reaches spot on plateholder. |
|                                                       |                                                   |
|                                                       |                                                   |
|                                                       | <u>C</u> lose <u>H</u> elp                        |

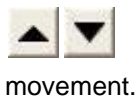

Clicking these buttons results in 0,25mm vertical

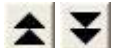

Clicking these buttons results in 1,00mm vertical

movement.

The Needle up/down position can be adjusted within a range of 0,50 up to 4,50 mm.

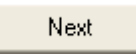

Click Next button to proceed with the next step.

When the needle up/down adjustment has changed the operator will be asked to save the changes or not. Press OK to save or Cancel to ignore. The needle and tray are moved to the first tray adjustment spot. Align the needle to the spot on the plate holder. Click on the arrow buttons to move tray and/or needle to the correct position.

| Service ?                                                                                                    | × |
|----------------------------------------------------------------------------------------------------|---|
| Service       Col       1/0       Adjustments       Validation - Lifetest         Meedle - Tray       Wash Position       Springe       Serial Number         Adjustment step 2 of 4       Align needle to spot on plateholder.         Left       Image: Col       Plant         Image: Col       Image: Col       Plant         Adjustment step 2 of 4       Image: Col       Plant         Image: Col       Image: Col       Plant         Image: Col       Image: Col       Plant |   |
| <br>                                                                                                    |   |

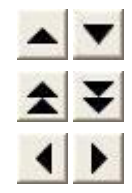

Clicking these buttons results in 0,05mm tray movement.

Clicking these buttons results in 0,50mm tray movement.

Clicking these buttons results in 0,05mm needle

movement.

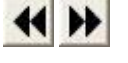

Clicking these buttons results in 0,50mm needle

movement.

The Needle left/right and Tray front/rear position can be adjusted within a range of 0,50 up to 4,50 mm.

| Back |  |
|------|--|
| Next |  |

Click Back button to return to step 1.

Click Next button to proceed with the next step.

When the Tray front/rear and/or needle left/right adjustment has changed the operator will be asked to save the changes or not. Press OK to save or Cancel to ignore.

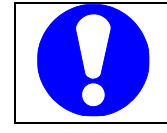

When changes are saved the corresponding Tray-Needle User adjustment parameter is set to 0.

The needle and tray are moved to the second tray adjustment spot. Align the needle to the spot on the plate holder. Click on the arrow buttons to move the tray to the correct position.

| Service ?                                                                                                    | × |
|----------------------------------------------------------------------------------------------------|---|
| Movements 2001-1/0 Adjustments Validation - Lifetest<br>Needle - Tray Wash Position Syringe Serial Number<br>Adjustment step 3 of 4<br>Align needle to spot on plateholder.<br>Rear<br>Rear<br>Front<br>Tray (Front/Rear): 2.5 mm<br>Back Next |   |
| <br>                                                                                                    |   |

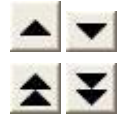

Clicking these buttons results in 0,05mm tray movement.

Clicking these buttons results in 0,50mm tray movement.

The Tray front/rear position can be adjusted within a range of 0,50 up to

4,50 mm.

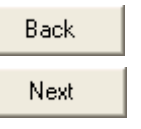

Click Back button to return to the step 2.

Click Next button to proceed with the next step.

When the Tray front/rear adjustment has changed the operator will be asked to save the changes or not. Press OK to save or Cancel to ignore.

The needle and tray are moved to the third and last tray adjustment spot. Align the needle to the spot on the plate holder. Click on the arrow buttons to move the tray to the correct position.

| Service                                                           | ? 🗙 |
|-------------------------------------------------------------------|-----|
| Movements Cool - 1/0 Adjustments Validation - Lifetest            |     |
| <u>N</u> eedle - Tray <u>W</u> ash Position Syringe Serial Number |     |
| Adjustment step 4 of 4                                            |     |
| Align needle to spot on plateholder.                              |     |
|                                                                   |     |
| <u>C</u> lose <u>H</u> elp                                        |     |

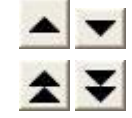

Clicking these buttons results in 0,05mm tray movement.

Clicking these buttons results in 0,50mm tray movement.

The Tray front/rear position can be adjusted within a range of 0,50 up to 4,50 mm.

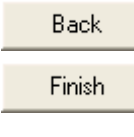

Click Back button to return to the step 2.

Click Finish button to complete the needle-tray adjustment.

When the Tray front/rear adjustment has changed the operator will be asked to save the changes or not. Press OK to save or Cancel to ignore.

#### Wash position

Click Start button to align needle to marker on the wash position. Needle moves to the wash position. With the arrow buttons the wash position can be adjusted to the left or the right.

| Service                                             | ? 🔀                                          |
|-----------------------------------------------------|----------------------------------------------|
| Movements Cool - 1/0 Adjustments Validation - Lifet | est                                          |
| Needle - Tray Wash Position Syringe Serial Num      | ber                                          |
|                                                     | Align needle to marker on the wash position. |
|                                                     | Left                                         |
|                                                     | Wash position (Left/right): 2.5 mm           |
|                                                     | Start Cancel Save                            |
|                                                     |                                              |
|                                                     |                                              |
|                                                     | <u>C</u> lose <u>H</u> elp                   |
|                                                     |                                              |

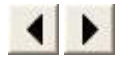

Clicking these buttons results in 0,05mm needle horizontal movement.

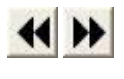

Clicking these buttons results in 0,50mm needle horizontal movement.

The wash position can be adjusted within a range of 0,50 up to 4,50 mm.

Cancel Save

Click Cancel button to ignore changes.

Click Save button to store the wash position adjustment parameter.

### Syringe

Click Start button to align the syringe plunger 1mm from upper position. 1mm clearance is needed for the syringe home movement.

| Main adjustments                                                        | <u>? ×</u>                                                                                                    |
|-------------------------------------------------------------------------|----------------------------------------------------------------------------------------------------|
| System Status                                                           |                                                                                                    |
| System status: Idle<br>Alias: Idle                                      |                                                                                                    |
| Adjustments Info                                                        |                                                                                                    |
| Adjustments Syringe adjustment                                          |                                                                                                    |
| Auto sampler  Auto sampler  Vash position alignment  Syringe adjustment |                                                                                                    |
|                                                                         | Current adjustment parameters<br>Old up/down parameters N/A<br>New up/down parameter: N/A<br>Up/down limit: N/A |
| Action                                                                  | Old left/right parameter: N/A<br>New left/right parameter: N/A<br>Left/right limit: N/A                         |
| Adjustment order requ<br>Click start button to sta                      | ires 2 steps to complete.                                                                                       |
| Stop Adjustment                                                         | Skip Save Start                                                                                                 |
| Adjustment parameters                                                   | - Maradia usukisal                                                                                              |
| Left/right: 0.95 mm                                                     | Up/down: 3.25 💓 mm Front/rear: 0.00 mm                                                                          |
| Front/rear: 2.50 mm                                                     | Wash position Left/right: 0.00 mm                                                                               |
|                                                                         | Syringe<br>Up/down: 2.00 mm Edit Cancel                                                                         |

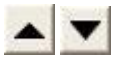

Clicking these buttons results in 0,25mm displacement of the syringe.

The syringe can be adjusted within a range of  $\pm 2$  mm.

| Home   |  |
|--------|--|
|        |  |
| Cancel |  |

Click Home button to check the new adjustment value for the syringe.

Click Cancel button to ignore changes.

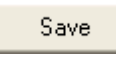

Click Save button to store the syringe adjustment parameter.

#### **Serial Number**

The serial number of the instrument can be found on the rear panel of the instrument.

| Service                                                                                                    | <b>?</b> × |
|----------------------------------------------------------------------------------------------------|------------|
| Service<br>Movements Cool-1/0 Adjustments Validation - Lifetest<br>Needle - Tray Wash Position Syringe Sezial Number<br>230/115 V~ VA 50/60 Hz<br>Model: Year: Serial No.:<br>50001 Save |            |
|                                                                                                    |            |
| <u>lose</u> <u>lep</u>                                                                                                    |            |

Enter the serial number of the instrument.

Click Save to store the serial number.

#### **Adjustment Parameters**

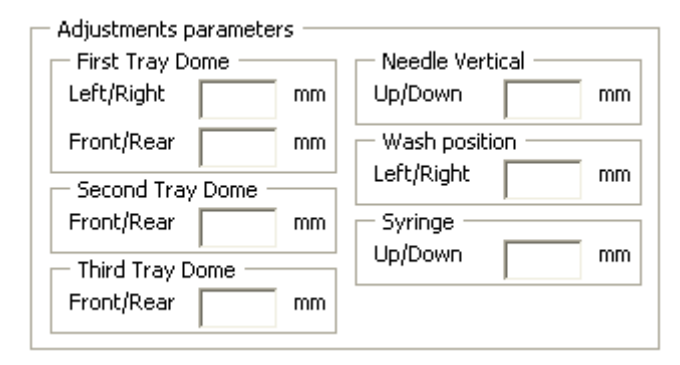

Figure 10: Adjustment parameters label.

The adjustment parameters are written down on a label.

This label is attached to the instrument.

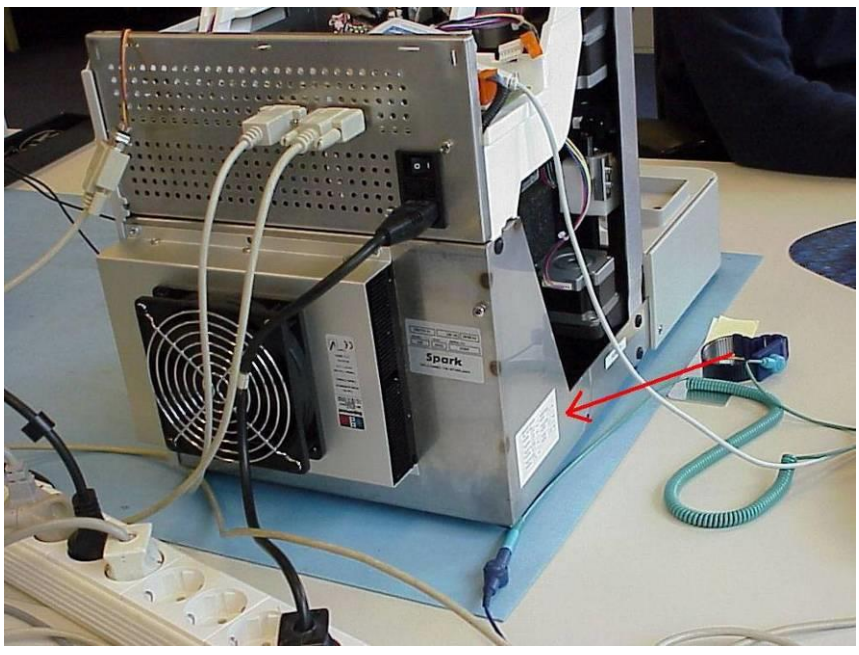

Figure 40: Position of Label on Autosampler.

The adjustment parameters can be read by means of the Adjustment parameters window in Service Adjustments.

| Adjustment parameters |                      |                  |  |
|-----------------------|----------------------|------------------|--|
| Advanced              |                      | User             |  |
| First Tray Dome       | Needle Vertical      | Needle Tray      |  |
| Left/Right: 2.5 🛨 mm  | Up/Down: 0.5 🚔 mm    | Left/Right: 0 mm |  |
| Front/Rear: 2.5 🚔 mm  | Wash position        | Front/Rear: 0 mm |  |
| Second Tray Dome      | Left/Right: 2.5 🚔 mm |                  |  |
| Front/Rear: 2.5 🚔 mm  | Syringe              |                  |  |
| Third Tray Dome       | Up/Down: 0 🚔 mm      |                  |  |
| Front/Rear: 2.55 🚔 mm | Edit Set             |                  |  |
|                       |                      |                  |  |

Figure 11: ASM screen of adjustment parameters.

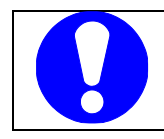

It is also possible to edit the adjustment parameters without performing the adjustment steps f.i. when a printed circuit board has to be exchanged.

#### Adjustments (User)

The user adjustments consist of two parts:

- Needle-Tray adjustment
- Syringe adjustment

#### **Needle-Tray adjustment**

By means of the needle-tray adjustment the needle piercing point can be fine tuned.

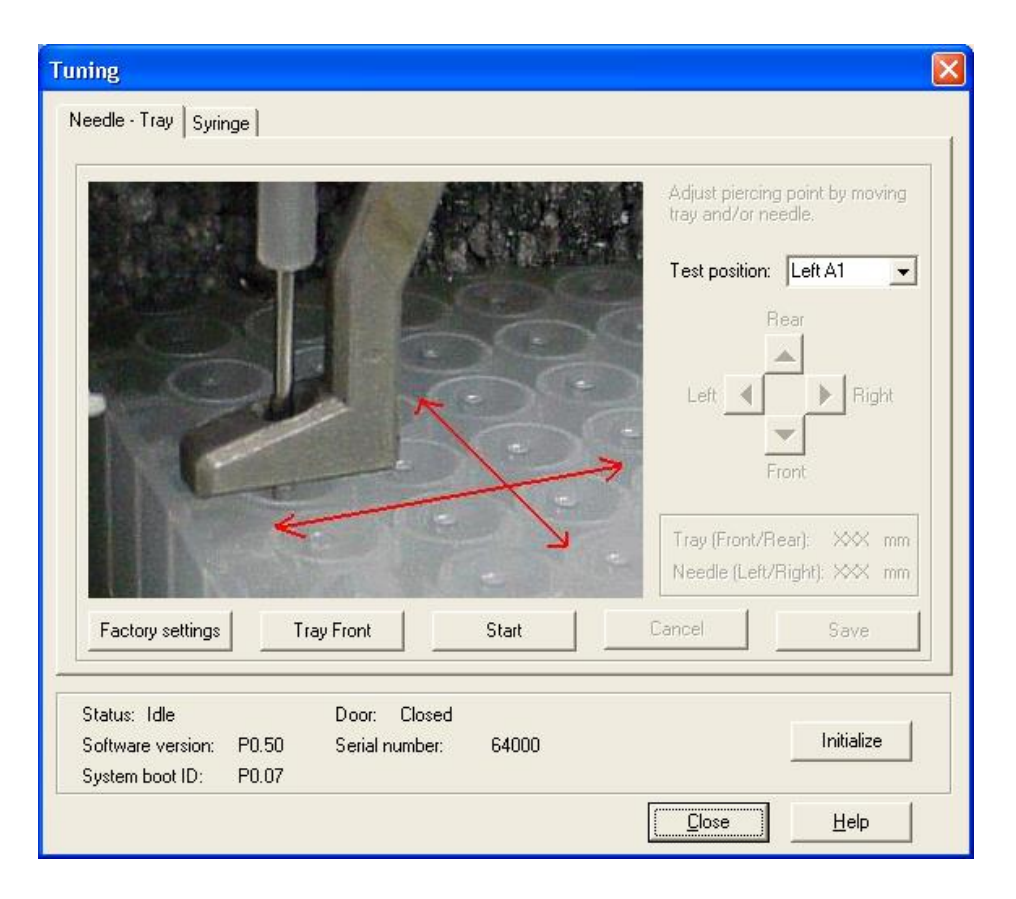

For a better check on the piercing point please stick a foil on the configured plate. By means of the Tray Front button the plates can be removed.

Select the desired test position (default Left A1).

Start button to start the piercing point adjustment. Click on the The needle is pierced into the selected test position.

Check the piercing point and adjust needle and/or tray if necessary by means of the arrow buttons.

Pierce button to check the new adjustment parameters. Click on the Repeat step 4 and 5 to continue adjusting the piercing point.

| Click | Cancel | or | Save | button. |
|-------|--------|----|------|---------|
|       |        | 1  |      |         |

Cancel to ignore the changed adjustment parameters. New Click adjustment parameter values are not stored.

Save Click to store the new adjustment parameters.

Needle-tray adjustment is completed.

Factory settings

Click Factory settings to set the needle-tray user adjustment parameter to 0mm.

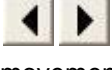

Clicking these buttons results in 0,05mm needle horizontal

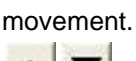

Clicking these buttons results in 0,05mm tray movement.

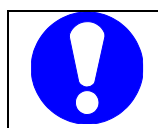

The needle-tray user adjustment parameters are factory installed at 0mm .

#### Syringe

The syringe user adjustment is exactly the same as the syringe advanced adjustment. Click the start button to align the syringe plunger 1mm from upper position. 1mm clearance is needed for the syringe home movement.

| Service       ?         Movements       Cool - 1/0         Adjustments       Validation - Lifetest         Needle - Tray       Wash Position         Syringe       Serial Number |
|----------------------------------------------------------------------------------------------------|
| Align syringe plunger 1mm from upper position.                                                                                                    |
| <br>                                                                                                    |

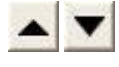

Clicking these buttons results in 0,25mm displacement of the syringe.

The syringe can be adjusted within a range of  $\pm 2$  mm.

| Home   |                        |
|--------|------------------------|
|        |                        |
| Cancel |                        |
| Save   |                        |
|        | Home<br>Cancel<br>Save |

Click Home button to check the new adjustment value for the syringe.

Click Cancel button to ignore changes.

Click Save button to store the syringe adjustment parameter.

#### Upload of software

Via the serial port the software of AS 110 autosampler can be upgraded from the PC by using a flash file.

#### **Upload procedure**

Uploading of software can only be done when the AS 110 is in the ready status. When the AS 110 flash memory contains already software use the following procedure:

• Connect the RS232 cable

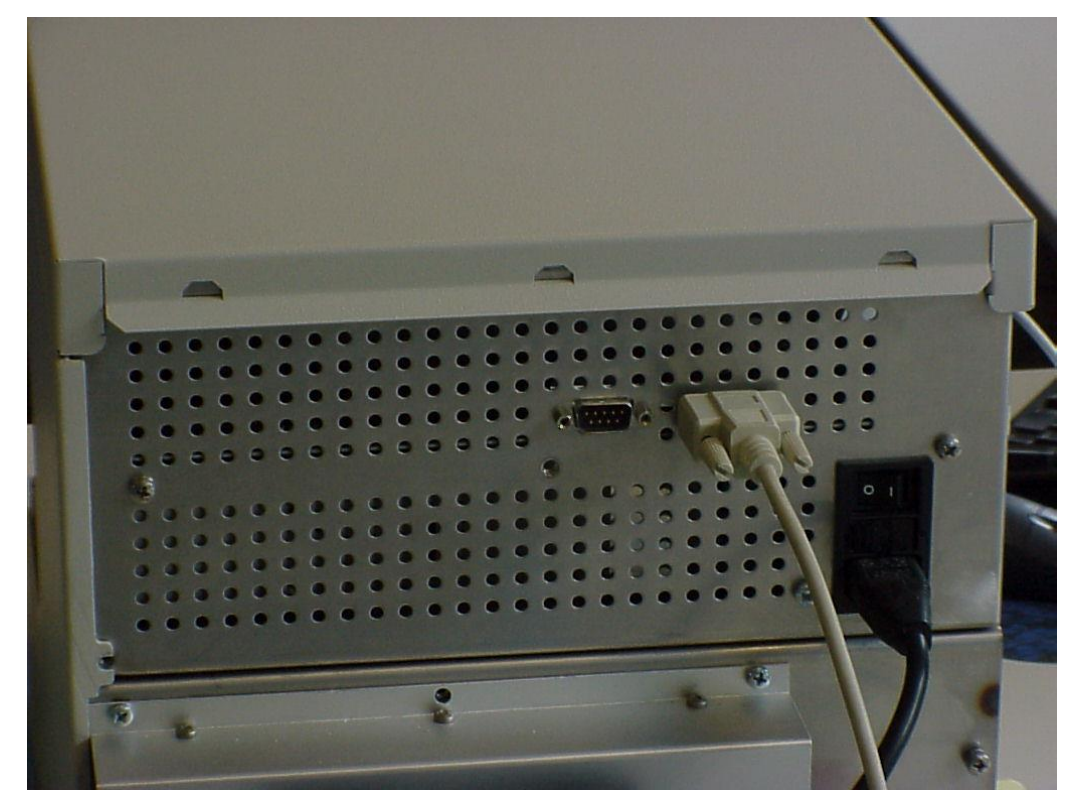

Figure 41: RS232 connector on rear panel of AS 110.

• Start the AS 110 Service Manager application.

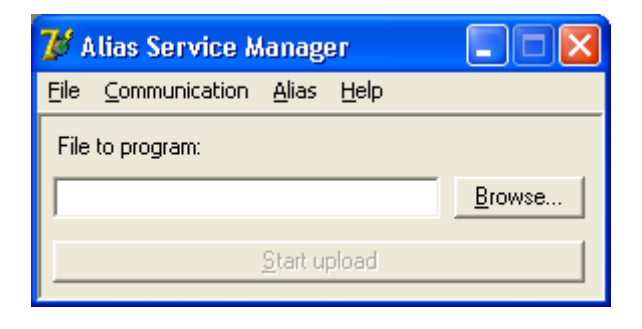

- Use <u>B</u>rowse to get the specific flash file for uploading.
- Click <u>Start</u> upload to initiate the uploading. The following dialog appears.

| 7 Upload Progress |                         |
|-------------------|-------------------------|
|                   |                         |
|                   | Progress of upload: 17% |
| Details >>        | Cancel                  |

The upload is successful when getting the following dialog and the AS 110 is initializing his movements.

| 😿 Upload Progress |  |  |
|-------------------|--|--|
|                   |  |  |
|                   |  |  |
| Upload Succesfull |  |  |
|                   |  |  |
| Details >> Ok     |  |  |

90 Service manual AS110, edition 4

### CHAPTER 8

# **Testprocedure Analytical performance**

The Autosampler is tested on the analytical performance with the following procedure and test configuration.

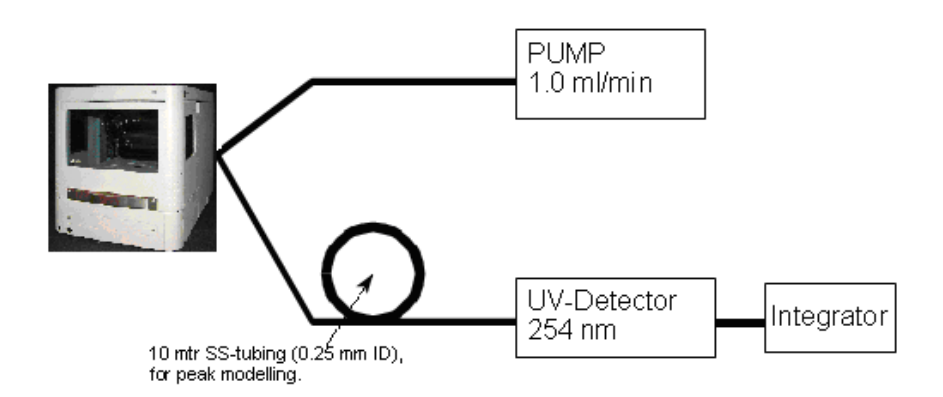

Figure 42: Schematic representation of the AS 100 test set-up

#### Settings

| Mobile phase and wash solve | nt : | H2O          |
|-----------------------------|------|--------------|
| Volume of installed loop:   | :    | 100 µL       |
| Syringe volume              | :    | 500 µL       |
| Syringe speed               | :    | normal       |
| Needle-valve tubing volume  | :    | 15 µL        |
| Buffer tubing               | :    | 1000 μL      |
| Tray type                   | :    | High 96 well |
| Head space pressure         | :    | no           |
| Air segment                 | :    | no           |
| Method                      |      |              |

| Test #1           | μL pick-up         |
|-------------------|--------------------|
| Injection volume: | 10µL               |
| Wash:             | Between injections |
| Wash volume:      | 500µL              |
| Analysis time:    | 01:00              |
| Sample            | 50 ppm uracil      |
| Injections/well:  | 3                  |
| First sample:     | A1                 |
| Last sampler:     | A5                 |

| Test #2           | Partial loopfill                |
|-------------------|---------------------------------|
| Injection volume: | 10µL                            |
| Flush volume:     | 45µL                            |
| Wash:             | Between injections              |
| Analysis time:    | 01:00                           |
| Sample:           | 50 and 1000ppm uracil           |
| Blank:            | Mobile phase (H <sub>2</sub> 0) |
| Injections/well   | 3                               |
| First sample:     | A6                              |
| Last sample:      | A12                             |

Fill A1 till A10 with 50 ppm Uracil. Fill A11 with 1000 ppm Uracil, and A12 with H2O. Determine for  $\mu$ L pick-up the RSD (Chrom Perfect) and determine the RSD and carry over of the partial loopfill injection by:

 $RSD\% = \frac{\sigma_{n-1}}{Feak \; area} \times 100 \; \% \qquad Carry \; over = \frac{Feak \; area \; blank \times 5}{Feak \; area \; 50 \; ppm} \; \%$ 

The calculated RSD and carry over must be within the following specs:

| Reproducibility | - RSD ≤ 1.0% for µl pick-up            |
|-----------------|----------------------------------------|
|                 | injections                             |
|                 | - RSD $\leq$ 0.5% for partial loopfill |
|                 | injections                             |
| Carry over      | < 0.05% with programmable needle       |
|                 | wash                                   |

N.B. The final test is programmed in AS 110 Service Manager (ASM). Via service and validation / life test, there can be chosen between 4 experiments under validation test. Those are:

- #1: µL pickup,
- # 2: partial loopfill
- # 3: full loop
- # 4: prep mode

By choosing the experiment and clicking on start, the final test will be automatically processed.

## A P P E N D I X A

# **Specifications**

### General

| Sound pressure level         | LeAq < 70 dB                              |
|------------------------------|-------------------------------------------|
| Working temperature          | 10 - 40°C (indoor use only)               |
| Storage temperature          | –25 - +60°C                               |
| Humidity                     | 20 - 80% RH                               |
| Safety and EMC compatibility | According to EC-directives; cCSAus        |
|                              | (CSA-UL) approved                         |
| Installation class           | П                                         |
| Pollution degree             | 2                                         |
| Altitude                     | up to 2000 m                              |
| Dimensions                   | 300 mm x 510 mm x 360 mm (without         |
|                              | cooling option)                           |
|                              | 300 mm x 575 mm x 360 mm (with            |
|                              | cooling option)                           |
| Free area around instrument  | Minimum free distance of 5 cm from        |
|                              | obstacles at rear side and air outlets of |
|                              | the cooling units.                        |
| Weight                       | 19 kg (without cooling)                   |
|                              | 21 kg (with cooling)                      |
| Max. weight that can be      | 65 kg                                     |
| placed on top of AS 110      |                                           |
| Power requirements           | 95 - 240 Volt AC ± 10%; 50 - 60 Hz;       |
|                              | 200VA                                     |
| Viscosity range              | 0.1 - 5 cP                                |
| 1                            |                                           |

### Sampling

| Sample capacity              | 2 Micro Titre Plates according to SBS   |
|------------------------------|-----------------------------------------|
|                              | standards; 96-well high/low and 384-    |
|                              | well low formats, 48-vial or 12-vial    |
|                              | trays; any combination of plates is     |
|                              | allowed, except for 384 Low left and 96 |
|                              | High right.                             |
| Vial/Plate dimensions (incl. | Max. plate/vial height: 47 mm (incl.    |
| cap)                         | septa or capmat)                        |

#### 94 Service manual AS110, edition 4

| Loop volume                    | <u>Standard:</u> 1 - 5000 µL programmable,  |
|--------------------------------|---------------------------------------------|
|                                | with 1 µL 10 mL loop optional               |
|                                | <u>Micro:</u> 0.10 - 20.00 µL programmable  |
|                                | with 0.01µL increments                      |
| Dispenser syringe              | <u>Standard:</u> 500 μL standard or 2500 μL |
|                                | for Prep option                             |
|                                | <u>Micro:</u> 25 μL (standard) or 50 μL and |
|                                | 100 μL (optional)                           |
| Vial detection                 | Missing vial/well plate detection by        |
|                                | sensor                                      |
| Headspace pressure             | Built-in compressor, but only for vials     |
|                                | with septa                                  |
| Switching time injection valve | Electrically < 100 msec                     |
| Piercing precision needle      | ± 0.6mm                                     |
| Wash solvent                   | Integrated wash solvent bottle              |
| Wetted parts in flow path      | SS316, PTFE, TEFZEL, VESPEL,                |
|                                | Glass, Teflon. Optional: PEEK               |
| Injection cycle time           | < 60 sec. in all injection modes for 1      |
|                                | injection $\leq$ 100 µL including 300 µL    |
|                                | wash                                        |
|                                |                                             |

### Analytical performance

| Injection modes              | Full loop, partial loopfill and µL pickup      |
|------------------------------|------------------------------------------------|
|                              | PASA™ (pressure-assisted sample                |
|                              | aspiration)                                    |
| Reproducibility AS 110       | RSD $\leq$ 0.3% for full loop injections       |
| (500 μL syringe)             | RSD $\leq$ 0.5% for partial loopfill           |
|                              | injections, injection volumes > 10 $\mu$ L     |
|                              | RSD $\leq$ 1.0% for $\mu$ L pickup injections, |
|                              | injection volumes > 10 μL                      |
|                              | (valid at 1.0 cP)                              |
| Reproducibility AS 110 micro | RSD $\leq$ 0.3% for full loop injections       |
| (25µL syringe)               | RSD ≤ 1.0% for partial loopfill                |
|                              | injections, injection volumes > 0.5 $\mu$ L    |
|                              | RSD $\leq$ 2.5% for µL pickup injections,      |
|                              | injection volumes > 0.5 $\mu$ L                |
| Carry-over                   | < 0.05% with 100 $\mu$ L needle wash           |

# Programming

| Interface                | AS 110 Service Manager software                                |
|--------------------------|----------------------------------------------------------------|
|                          | DataApex Clarity control module                                |
| Injection methods        | Full loop, partial loopfill and µL pickup                      |
| Injection volume         | <u>Standard:</u> 1 μL - 5000 μL (with 1 μL                     |
|                          | increment), depending on system                                |
|                          | settings                                                       |
|                          | <u><i>Micro:</i></u> 0.10 μL – 20.00 μL (with 0.01             |
|                          | µL increment), depending on system                             |
|                          | settings                                                       |
| Max. injection volume    | Full loop = loop volume                                        |
|                          | Partial loopfill = $\frac{1}{2} \times \text{ of loop volume}$ |
|                          | $\mu$ L Pick up = (loop volume - 3 x needle                    |
|                          | volume)/2                                                      |
| Injections per vial/well | max. 9 injections                                              |
| Analysis time            | max. 9 hr, 59 min, 59 sec                                      |
| Wash                     | Programmable: Wash between                                     |
|                          | injections and Wash between vials                              |
| Timed events             | Programmable: 4 x AUX ON/OFF                                   |
| Priority sample          | Programmable                                                   |

#### Communication

| Outputs                   | 1 programmable relay output,         |
|---------------------------|--------------------------------------|
|                           | programmable as Inject marker        |
|                           | (default), Auxiliary, Alarm          |
| Inputs                    | 2 programmable TTL inputs,           |
|                           | programmable as Next injection input |
|                           | (default), Freeze input, Stop input  |
|                           |                                      |
| Serial communication port | RS232C                               |

### **Options (factory installed)**

| Sample tray cooling | Built-in Peltier cooling             |
|---------------------|--------------------------------------|
|                     | Range: 4°C to Ambient - 3°C          |
|                     | Temp: air temperature in sample      |
|                     | compartment: 4°C ± 2°C (at           |
|                     | temperature sensor)                  |
|                     | (Temperature at relative humidity of |
|                     | 80% and ambient temperature of       |
|                     | 25°C)                                |
|                     |                                      |

### Options (user-installable)

| Bio-compatible sample flow    | Inert sample needle (Silco steel) and |
|-------------------------------|---------------------------------------|
| path and valve                | bio-compatible valve (PEEK)           |
| Prep Kit (see "Specifications | 2.5 mL syringe, Prep valve, 10 mL     |
| Prep version" on page 74)     | sample loop, LSV needle and sample    |
|                               | tray for 10 mL vials                  |
# **Prep version**

Note that this specification only lists items that are different from the standard AS 110 specification. The Prep version of AS 110 is designed for Large Sample Volumes (LSV).

# Sampling

| Sampling capacity               | 24 vials of 10 mL (LSV)             |
|---------------------------------|-------------------------------------|
| Vial dimensions (cap included): | Maximum vial height: 47 mm          |
|                                 | Minimum vial height: 32 mm          |
| Loop volume                     | Not programmable, injection volume  |
|                                 | determines the aspirated sample     |
|                                 | volume                              |
| Dispenser syringe               | 2500 μL syringe                     |
| Injection volume                | 0 μL - 19.999 μL, with 1 μL         |
|                                 | increments                          |
| Valve                           | Valco 0.75 bore valve               |
| Sample loop                     | 10 mL SS sample loop, 1/8" tubing   |
|                                 | with 1/16" tubing ends and fittings |
|                                 | (Valco)                             |
| Buffer tubing                   | 2 mL                                |
| Needle                          | LSV needle with LSV air needle      |
|                                 | Promis and seal                     |

## Analytical performance

| Injection method | Partial loopfill injection mode           |  |
|------------------|-------------------------------------------|--|
| Reproducibility  | lity RSD $\leq$ 1.0% for partial loopfill |  |
|                  | injections, injection volumes >10 μL      |  |
|                  | up to 50% of the installed sample         |  |
|                  | Іоор                                      |  |
| Viscosity range  | 0.1 – 5 cP                                |  |
| Memory effect    | < 0.1% with programmable needle           |  |
|                  | wash                                      |  |

# A P P E N D I X B

# **Accessories & Spares**

The following parts available for the AS 110:

The ship kit of the AS 110 contains the following parts:

| p/n       | Description                               | Qty |
|-----------|-------------------------------------------|-----|
| 191.0306  | Air needle 80 mm (low format well plates) | 1   |
| 191.0552  | CD Rom (ASM en users guide)               | 1   |
| 191.0512  | I/O Cable                                 | 1   |
| 191.0522  | Tubing connector T-piece                  | 2   |
| 181.0590  | power cord EUR                            | 1   |
| 181.0592  | power cord USA                            | 1   |
| 191.0528  | Cable Multilink                           | 1   |
| 181.0578  | Fuse 2,5 AT                               | 2   |
| 181.0356  | Valco shipkit                             | 1   |
| 191.0322  | PP wash solvent bottle 250 mL rectangular | 1   |
| 191.0340* | AS 110 wash bottle adapter                | 1   |
| 191.0342* | AS 110 wash bottle 250 mL, glass          | 1   |
| 191.0328  | Silicone tubing (1 meter)                 | 2   |
| 191.0300  | 48 position vial adapter                  | 2   |

\* AS 110 micro is equipped with a glass wash bottle and wash bottle adapter.

The following parts available for the AS 110:

| p/n       | description                             |
|-----------|-----------------------------------------|
| 191.0200  | AS 110 accessory kit                    |
| 191.0200M | AS 110 micro accessory kit              |
| 191.0322  | Wash bottle 250 mL, PP, rectangular     |
| 191.0328  | Silicone tubing (1 meter)               |
| 191.0340  | AS 110 wash bottle adapter              |
| 191.0342  | AS 110 wash bottle 100 mL, glass        |
| 191.0512  | I/O Cable                               |
| 191.0522  | Tubing connector T-piece                |
| 191.0528  | AS 110 serial cable, 9M-9F straight     |
| 191.0530  | Fuse 2 A                                |
| 191.0532  | Fuse 2.5 A                              |
| 191.0550  | AS 110 Tray cover shell                 |
| 191.0556  | Spacer 2.5 x 2.5 x 30                   |
| 191.0600  | AS 110 vial holder 96 low, start-up kit |
| 191.0602  | AS 110 sample vials PP, start-up kit    |
| 191.0300  | 48 position vial adapter                |
| 191.0302  | 12 position vial adapter                |

#### Needles

| p/n       | description                                   | type        |
|-----------|-----------------------------------------------|-------------|
| 191.0304  | Air needle                                    | all         |
| 191.0306  | Air needle 80 mm                              | all         |
| 191.0314  | AS 110 sample needle, 15 μL                   | std         |
| 191.0316  | AS 110 sample needle, bio, 15 uL              | std         |
| 191.0314M | AS 110 micro, sample needle, bio, 2.4 $\mu$ L | micro       |
| 191.0315M | AS 110 micro, sample needle, 2.4 µL           | micro       |
| 191.0315U | AS 110 micro, sample needle, 2.4 µL, 1/32"    | UHPLC       |
| 191.0332M | AS 110 micro, needle union, 1/32" PEEK        | micro/UHPLC |

## Syringes

| p/n       | description                                | type          |
|-----------|--------------------------------------------|---------------|
| 191.0336M | AS 100/110 plunger tip 25 uL (pck/5), ILS  | micro/UHPLC   |
| 191.0338M | AS 100/110 syringe 25 μL, ILS              | micro/UHPLC   |
| 181.0311  | AS 100/110 plunger tip 100 µL (pck/5), ILS | micro/UHPLC   |
| 181.0342  | Syringe 100 µL, ILS                        | micro/UHPLC   |
| 181.0543  | AS 100 plunger tips 250µL (pck/5), ILS     | std FW 1.26 > |
| 181.0344  | Syringe 250 μL, ILS                        | std FW 1.26 > |
| 191.0313  | AS 110 plunger tips 500µL (pck/5), ILS     | std           |
| 191.0326  | AS 110 syringe 500µL, ILS                  | std           |

Valves, rotor seals and stators

| p/n        | description                          | type      |
|------------|--------------------------------------|-----------|
| 191.0330   | AS 110 syringe valve                 | all       |
| 181.0324   | Valve stainless steel Valco C2-2006  | 6-p std   |
| 181.0332   | Rotor seal for Valco C2-2006         | 6-p std   |
| 181.0336   | Stator for Valco C2-2006             | 6-p std   |
| 181.0362   | Valve stainless steel Valco C2-1006  | 6-p micro |
| 181.0368   | Rotor seal for Valco C2-1006         | 6-p micro |
| 181.0372   | Stator for Valco C2-1006             | 6-p micro |
| 181.0388*  | Rotor seal for Valco C2-1000         | 10-р      |
| 181.0390*  | Stator for Valco C2-1000             | 10-р      |
| 181.0392H* | Valve stainless steel Valco C2H-1000 | 10-р      |
| 181.0388H* | Rotor seal for Valco C2H-1000        | 10-р      |
| 181.0390H* | Stator for Valco C2H-1000            | 10-р      |
| 191.0353U  | UHPLC valve C82NX-6676               | 6-p UHPLC |
| 191.0354U  | Rotor seal UHPLC valve C72N          | 6-p UHPLC |
| 191.0356U  | Stator UHPLC valve C72NX-6676        | 6-p UHPLC |

\*) See warning section below

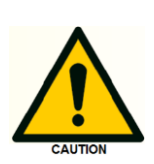

\*) The C2 10p valve is obsolete and is replaced by the C2H 10p valve. The C2H is the improved model, and needs to be purchase as replacement of the C2 valve in case of malfunction. Do not mix parts (stator/rotor) of the C2 and C2H valve, they are not compatible.

### Loops

| p/n      | description                 | type      |
|----------|-----------------------------|-----------|
| 250.1200 | Loop 5ul SS Valco C-type    | std/micro |
| 250.1201 | Loop 2 uL SS Valco C-type   | std/micro |
| 250.1202 | Loop 10ul SS Valco C-type   | std/micro |
| 250.1204 | Loop 20ul SS Valco C-type   | std/micro |
| 250.1206 | Loop 50ul SS Valco C-type   | std/micro |
| 250.1208 | Loop 100ul SS Valco C-type  | std/micro |
| 250.1214 | Loop 1 mL SS Valco          | std/micro |
| 250.1210 | AS 100 short-cut loop A     | std/micro |
| 250.1212 | AS 100 short-cut loop B     | std/micro |
| 250.1220 | Loop 1.5 μL SS Valco, 1/32" | UHPLC     |
| 250.1222 | Loop 2 µL SS Valco, 1/32"   | UHPLC     |
| 250.1224 | Loop 5 µL SS Valco, 1/32"   | UHPLC     |
| 250.1226 | Loop 10 µL SS Valco, 1/32"  | UHPLC     |

Tubing & connections AS flow path

| p/n       | description                                   | type    |
|-----------|-----------------------------------------------|---------|
| 191.0320  | Buffertubing 1000µL, Tefzel                   | std     |
| 191.0320M | Buffertubing 200µL, Tefzel                    | micro   |
| 191.0334  | AS 110, tubing set                            | std     |
| 191.0334M | AS 110 micro, tubing set                      | micro   |
| 191.0334U | AS 110 micro, tubing set, 1/32"               | UHPLC   |
| 191.0344  | AS 110 syringe valve, nut 1/16"               | micro   |
| 191.0346  | AS 110 syringe valve, flangeless ferrule 1/16 | ' micro |
| 191.0348  | AS 110 syringe valve, nut 1/8"                | std     |
| 191.0350  | AS 110 syringe valve, flangeless ferrule 1/8" | std     |

# Index

#### А

Accessories & Spares, 98 **Adjustment Parameters**, 83 Adjustments (Advanced), 73 Adjustments (User), 85 Air in flow path, 46 Air needle replacement, 31 Air needles for AS 110, 27 Alias autosampler - front, 21 Alignment mainframe, 63 Alignment Procedure, 73 Alignment top frame, 64 *analytical problems*, 39 AS 110 fluid connections, 57 AS 110 tubing, 32, 58

#### В

Black push buttons, 4

## С

Calibration & Performance, 91 carry over, 92

#### D

danger sign, iv Dead volumes in tubing connections, 46 DECLARATION OF CONFORMITY, i Dispenser Module, 70

#### Е

Error code list, 41

## F

Frame, 63 Fuses, 37

#### G

Geared belts, 69, 70 Getting started, 89 Н

Home flag, 72 How to use Needle - Tray adjustment, 27

#### I

Injection valve and rotor seal, 22 Installation, 11, 21, 55 **Installing the needle assembly**, 67 *instrument errors*, 39

#### L

Leaking syringe, 46 Leaking syringe valve., 46 **Linear guiding rails**, 65

#### Ν

Needle module, 65 Needle-Tray adjusment, 85 Needle-Tray adjustments, 74

#### 0

open the door, 2

## Ρ

parts, 98, 99 **Prep version**, 97

#### R

Removing Side panels ver, 51 Removing the injection valve assembly, 53 Removing the mainboard, 52 Removing the syringe dispenser, 54 Removing the top cover, 49 Replacing the Syringe dispenser valve, 35 Reproducibility, 92 ROHS, ii Rotor seal worn out., 46 Index

#### Т

Tubing guide, 58

### U

Unpacking, 11, 55 Upload of software, 88 **Upload procedure**, 88

W

warning sign, iv **Wash position**, 80 Wash solvent and syringe rinse, 60 Waste tubing, 60 WEEE, ii

# S

Safety practices, v Sample handling, 61 Sample loop, 25 Sample needle, 26 Sample needle penetration depth, 31 Serial Number, 82 ship kit of the AS 110, 98 software errors:, 39 Specifications, 93 Specifications Prep version, 96 Spindle play, 66, 71 Standard air Needle, 28 Symbols, iv Syringe, 81, 87 Syringe dispenser, 33 Syringe dispenser valve connections, 34 104 Service manual AS110, edition 4